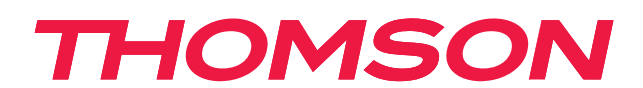

# androidtv

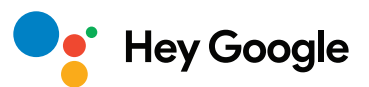

### важливо

Будь ласка, уважно прочитайте цей посібник перед встановленням та експлуатацією телевізора. Тримайте цей посібник під рукою для подальшого використання

# Зміст

| 1.    | Інформація про безпеку                               | 3  |
|-------|------------------------------------------------------|----|
| 1.1.  | Маркування на виробі                                 | 4  |
| 1.2.  | Загальні застереження                                | 4  |
| 1.3.  | Застереження щодо настінного встановлення            | 4  |
| 1.4.  | Спрощена декларація відповідності ЄС                 | 5  |
| 1.5.  | Додатки та продуктивність                            | 5  |
| 1.6.  | Захист персональних даних                            | 5  |
| 2.    | Початок роботи та встановлення ніжок                 | 5  |
| 2.1.  | Розпакування та встановлення                         | 5  |
| 3.    | З'єднання та кнопки                                  | 8  |
| 3.1.  | Кнопки на телевізорі                                 | 8  |
| 3.2.  | З'єднання та порти                                   | 9  |
| 4.    | Пульт дистанційного керування                        | 10 |
| 5.    | Встановлення телевізора                              | 11 |
| 5.1.  | Підготовлення телевізора                             | 11 |
| 6.    | Початкове налаштування                               | 12 |
| 6.1.  | Оберіть мову                                         | 12 |
| 6.2.  | Швидке налаштування телевізора за допомогою телефону | 12 |
| 6.3.  | Вхід до облікового запису Google                     | 13 |
| 6.4.  | Умови надання послуг від Google                      | 15 |
| 6.5.  | Сервіси Google                                       | 16 |
| 6.6.  | Інсталяція додатків                                  | 17 |
| 6.7.  | З'єднання з пультом по Bluetooth                     | 19 |
| 6.8.  | Виберіть регіон/країну                               | 20 |
| 6.9.  | Виберіть режим телевізора (Домашній/Магазинний)      | 22 |
| 6.10. | Вбудований Chromecast                                | 22 |
| 6.11. | Налаштування ефірного телебачення                    | 23 |
| 7.    | Домашній екран/Головне меню                          | 26 |
| 8.    | Налаштування                                         | 28 |
| 9.    | Налаштування джерела ТБ                              | 29 |
| 10.   | Керування каналами                                   | 30 |
| 11.   | Google Play (магазин додатків)                       | 31 |
| 12.   | Усунення несправностей                               | 32 |
| 13.   | Технічні характеристики                              | 33 |
| 13.1. | Обмеження для використання в країнах                 | 34 |
| 13.2. | Ліцензії                                             | 34 |

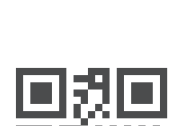

mythomson.com

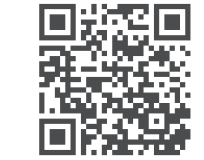

https://tv.mythomson.com/en/Support/FAQs/

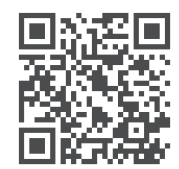

https://tv.mythomson.com/Support/Product-Registration/

# 1. Інформація про безпеку

#### РИЗИК УРАЖЕННЯ ЕЛЕКТРИЧНИМ СТРУМОМ!

Цей пристрій працює під високою напругою. Щоб зменшити ризик ураження електричним струмом, не знімайте задню кришку пристрою, звертайтеся по ремонтних питань до авторизованого сервісу.

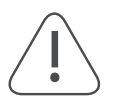

На час екстремальних погодних умов (блискавки, сильний вітер) або у випадку вашої тривалою відсутності (відпустка) - від'єднуйте телевізор від електромережі.

Штепсельна електрична вилка призначена для підключення телевізора до електромережі, завжди залишайте вільний доступ до неї. Поки телевізор не від'єднаний від мережі, він споживає електричну енергію навіть в режимі очікування.

Примітка: Дотримуйтесь інструкцій на екрані для правильної роботи з потрібними функціями.

Увага: Будь ласка, повністю прочитайте цю інструкцію перед запуском та експлуатацією.

#### попередження

Цей пристрій призначений для користувачів (також дітей), які можуть користуватися ним без нагляду, та вже мають досвід роботи з подібними пристроями. Однак, якщо вони не були проінструктовані щодо безпечного користування або їм потрібен нагляд, вони не можуть користуватись телевізором самостійно.

- Використовуйте телевізор на висоті менше за 2 тисячі метрів над рівнем моря, в сухих місцях і в регіонах з помірним або тропічним кліматом.
- Телевізор призначений для домашнього використання, але може використовуватися в громадських місцях.
- Залиште принаймні 10 см вільного простору навколо телевізора для вентиляції. Не перекривайте вентиляційні отвори предметами.
- Штепсельна вилка шнура живлення повинна бути легкодоступною. Не ставте телевізор або меблі на шнур живлення, щоб уникнути пошкоджень. Не тягніть силою шнур живлення до себе Не торкайтеся мокрими руками шнура живлення/вилки. Не робіть вузлів на шнурі живлення і не перекручуйте з іншими шнурами.
- Уникайте потрапляння крапель або бризок рідини на телевізор і не ставте на нього або над ним предмети з рідиною.
- Уникайте прямого сонячного світла і відкритого вогню поруч з телевізором.
- Уникайте встановлення телевізора поруч з джерелами тепла, такими як електрообігрівачі, радіатори тощо.
- Не ставте телевізор на підлогу та похилі поверхні.
- Зберігайте поліетиленові пакети в місцях, недоступних для немовлят, дітей і домашніх тварин, щоб уникнути ризику задухи.
- Надійно прикріпіть ніжки/підставку до телевізора і затягніть гвинти.
- Не викидайте батареї у вогонь або разом з небезпечними чи легкозаймистими матеріалами.
- Не встановлюйте телевізор поблизу джерел тепла і не заблоковуйте доступ до розетки.
- Не розміщуйте телевізор у вбудованій установці без належної вентиляції або дотримання інструкцій виробника.
- Відключайте пристрій від мережі під час грози або тривалої відсутності використання.
- Уникайте впливу дощу або вологи на пристрій.
- Залишайте штепсельну вилку доступною для відключення і встановіть розетку поруч з телевізором.
- Використовуйте тільки насадки/аксесуари, рекомендовані виробником.
- Не залишайте батареї під дією високої температури. Уникайте надмірного звукового тиску від навушників.
- Уникайте використання пристрою поблизу води.
- Можна чистити тільки сухою ганчіркою.

#### Застереження:

- Батарейки та акумулятори не повинні нагріватись. Тримайте їх подалі від сонячних променів та особливо відкритого полум'я.
- Надмірна гучність звуку при прослуховуванні ТВ в навушниках може призвести до втрати слуху.

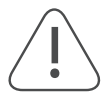

**Перш за все, ніколи** не дозволяйте нікому, особливо дітям, тиснути або ударяти по екрану, а також вставляти предмети в щілини або будь-які інші отвори в корпусі пристрою.

#### 1.1. Маркування на виробі

На виробі використовуються символи для позначення обмежень, застережень та інструкцій з техніки безпеки. Будь ласка, обов'язково ознайомтесь з цими символами для забезпечення безпечного користування приладом.

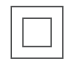

**Обладнання класу II:** цей прилад спеціально розроблений таким чином, що не потребує підключення до заземлення для безпечного використання.

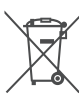

Це маркування означає, що ви не можете просто викинути цей продукт разом зі звичайними сміттям. Будь ласка, відповідально поводьтеся з ним і віддайте на утилізацію, щоб сприяти повторному використанню матеріалів. Скористайтесь спеціально. системою збору подібних приладів або зверніться до магазину, де ви його придбали.

#### 1.2. Загальні застереження

Не ковтайте елементи живлення, оскільки це призведе до отруєння та хімічного опіку. Вироби або аксесуари, що постачаються з ними, можуть містити батарейки. Нові та використані батарейки тримайте в недоступному для дітей місці. Якщо відсік для батарейок не закривається надійно, припиніть використання виробу і тримайте його у безпечному віддаленому місці від дітей. Якщо ви маєте підозру на проковтнення батарейки або їх потрапляння всередину тіла, негайно зверніться за медичною допомогою.

Телевізор може впасти, спричинивши серйозні травми або смерть. Багатьох травм, особливо у дітей, можна уникнути, дотримуючись простих запобіжних заходів, таких як

- ЗАВЖДИ використовуйте шафи, підставки або способи кріплення, рекомендовані виробником телевізора.
- ЗАВЖДИ використовуйте меблі, які можуть безпечно витримати телевізор.
- ЗАВЖДИ переконайтеся, що телевізор не нависає над краєм меблів.
- ЗАВЖДИ розповідайте дітям про небезпеку вилазити на меблі, щоб дістатися до телевізора або його елементів керування.
- ЗАВЖДИ прокладайте шнури та кабелі, підключені до телевізора, так, щоб про них не можна було спіткнутися, потягнути або схопити.
- НІКОЛИ не ставте телевізор на нестійку поверхню.
- НІКОЛИ не ставте телевізор на високі меблі (наприклад, шафи або книжкові полиці), не прикріпивши меблі та телевізор до відповідної опори.
- НІКОЛИ не ставте телевізор на тканину або інші матеріали, які можуть знаходитися між телевізором і опорними меблями.
- НІКОЛИ не кладіть предмети, які можуть спокусити дітей залізти на телевізор, наприклад, іграшки та пульти дистанційного керування, на верхню частину телевізора або меблі, на яких стоїть телевізор.
- Телевізор не не рекомендовано встановлювати вище за 2 метри.

#### Якщо існуючий телевізор буде збережений і переміщений, слід керуватися тими ж міркуваннями.

Пристрої, що підключені до захисного заземлення основної електромережі напряму або через інші пристрої, а також до кабельного ТБ за допомогою коаксіального кабелю, за певних обставин можуть створювати пожежну небезпеку. Тому підключення коаксіальний кабелем має йти через пристрій, що забезпечує електричну ізоляцію нижче певного діапазону частот (гальванічний роз'єднувач або запобіжник).

#### 1.3. Застереження щодо настінного встановлення

- Перед встановленням телевізора на стіну уважно прочитайте інструкцію.
- Комплект для настінного кріплення купується окремо. Його можна придбати в спеціалізованому магазині за технічними параметрами телевізора.
- Не встановлюйте телевізор на стелі або на похилій стіні.
- Використовуйте спеціальні монтажні гвинти, які відповідають технічним параметрам..
- Міцно затягніть настінні кріпильні гвинти, щоб запобігти падінню телевізора. Не перетягуйте гвинти занадто сильно.

Малюнки та ілюстрації в цьому посібнику користувача надані лише для ознайомлення і можуть відрізнятися від фактичного вигляду виробу. Дизайн і технічні характеристики виробу можуть бути змінені без попереднього повідомлення.

Телевізор також підготовлено для встановлення настінного кронштейна за стандартом VESA. Якщо він не входить до комплекту поставки телевізора, зверніться до місцевого дилера, щоб придбати рекомендований настінний кронштейн.

Отвори та розміри для встановлення настінного кронштейна:

|     | W (мм) | Н (мм) | D (мм) | L (мм) |
|-----|--------|--------|--------|--------|
| 24″ | 100    | 100    | 4 (M4) | 6      |
| 32″ | 100    | 100    | 6 (M6) | 8      |
| 40″ | 200    | 200    | 6 (M6) | 8      |
| 43″ | 200    | 200    | 6 (M6) | 8      |
| 50″ | 200    | 200    | 6 (M6) | 8      |
| 55″ | 200    | 200    | 6 (M6) | 10     |
| 65″ | 200    | 200    | 6 (M6) | 10     |
| 75″ | 400    | 200    | 8 (M8) | 12     |
| 85″ | 500    | 400    | 8 (M8) | 12     |
|     |        |        |        |        |

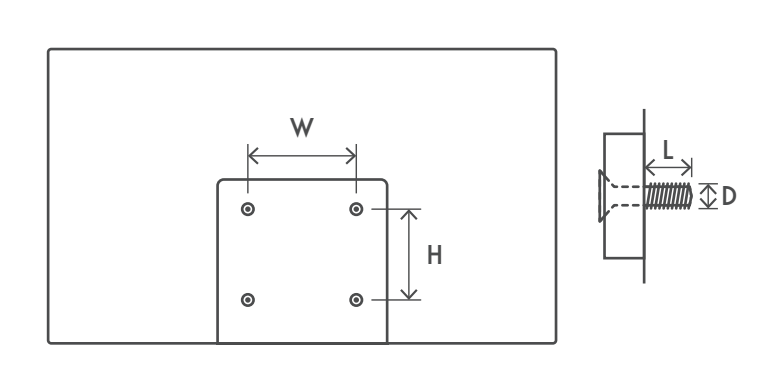

## 1.4. Спрощена декларація відповідності ЄС

Цим компанія StreamView заявляє, що радіообладнання типу пристрій Smart TV відповідає вимогам Директиви 2014/53/ЄС.

## 1.5. Додатки та продуктивність

Швидкість завантаження залежить від вашого інтернет-з'єднання. Деякі програми можуть бути недоступні у вашій країні або регіоні. Netflix доступний у деяких країнах. Потрібна підписка на потокове мовлення. Докладніша інформація на www.netflix.com. Доступність мови для Google Assistant залежить від підтримки голосового пошуку Google.

За замовчуванням програмне забезпечення телевізорів Thomson не має функції PVR (запис). Ви можете завантажити та встановити потрібну вам функцію PVR окремо. За це може стягуватися додаткова плата.

### 1.6. Захист персональних даних

Виробники додатків і сервісів можуть збирати і використовувати персональні та технічні дані. Це може бути технічна інформацію про телевізор та під'єднані пристрої тощо. Вони можуть використовувати таку інформацію для покращення пристроїв, додатків, сервісів чи технологій, які не ідентифікують вас особисто. Крім того, деякі сторонні сервіси, які вже попередньо встановлені в пристрої або додатково вами після придбання продукту, можуть запитувати реєстрацію із зазначенням ваших персональних даних. Деякі сервіси можуть збирати персональні дані навіть без надання додаткових попереджень. StreamView не несе відповідальності за можливе порушення захисту даних сторонніми сервісами.

## 2. Початок роботи та встановлення ніжок

Дякуємо, що обрали наш продукт. Незабаром ви зможете з задоволення користуватись своїм новим телевізором. Будь ласка, уважно прочитайте цю інструкцію. Вона містить важливу інформацію, що допоможе опанувати всі функції, безпечно та правильно встановити телевізор.

### 2.1. Розпакування та встановлення

Вийміть ніжки та телевізор з упаковки і поставте ніжки на стійку та рівну поверхню.

- Використовуйте рівну і стійку поверхню, що триматиме вагу телевізора.
- Уникайте триматися або тиснути на панель екрана телевізора.
- Перевірте телевізор на наявність подряпин або пошкоджень перед встановленням.
- Ніжки відрізняються та позначені як ліва та права.

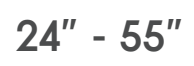

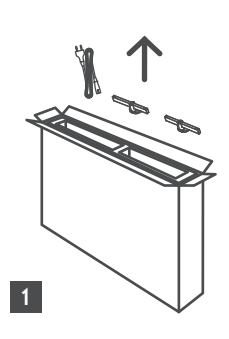

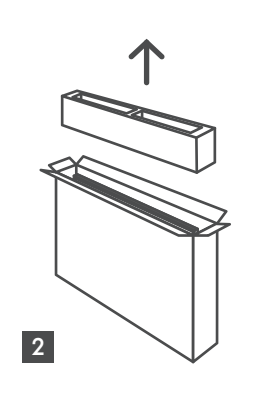

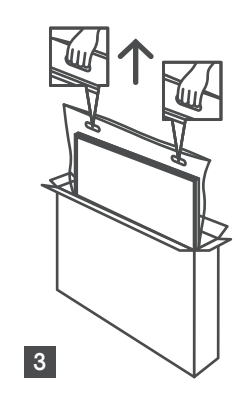

65" - 85" ∯∯ ↑ ↓

Ċ,

1 85″ 4x

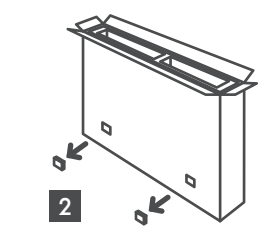

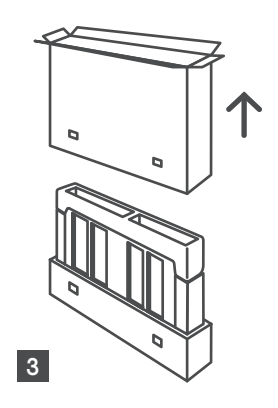

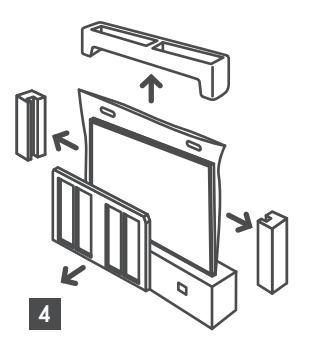

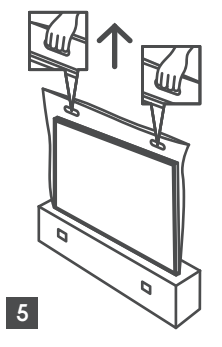

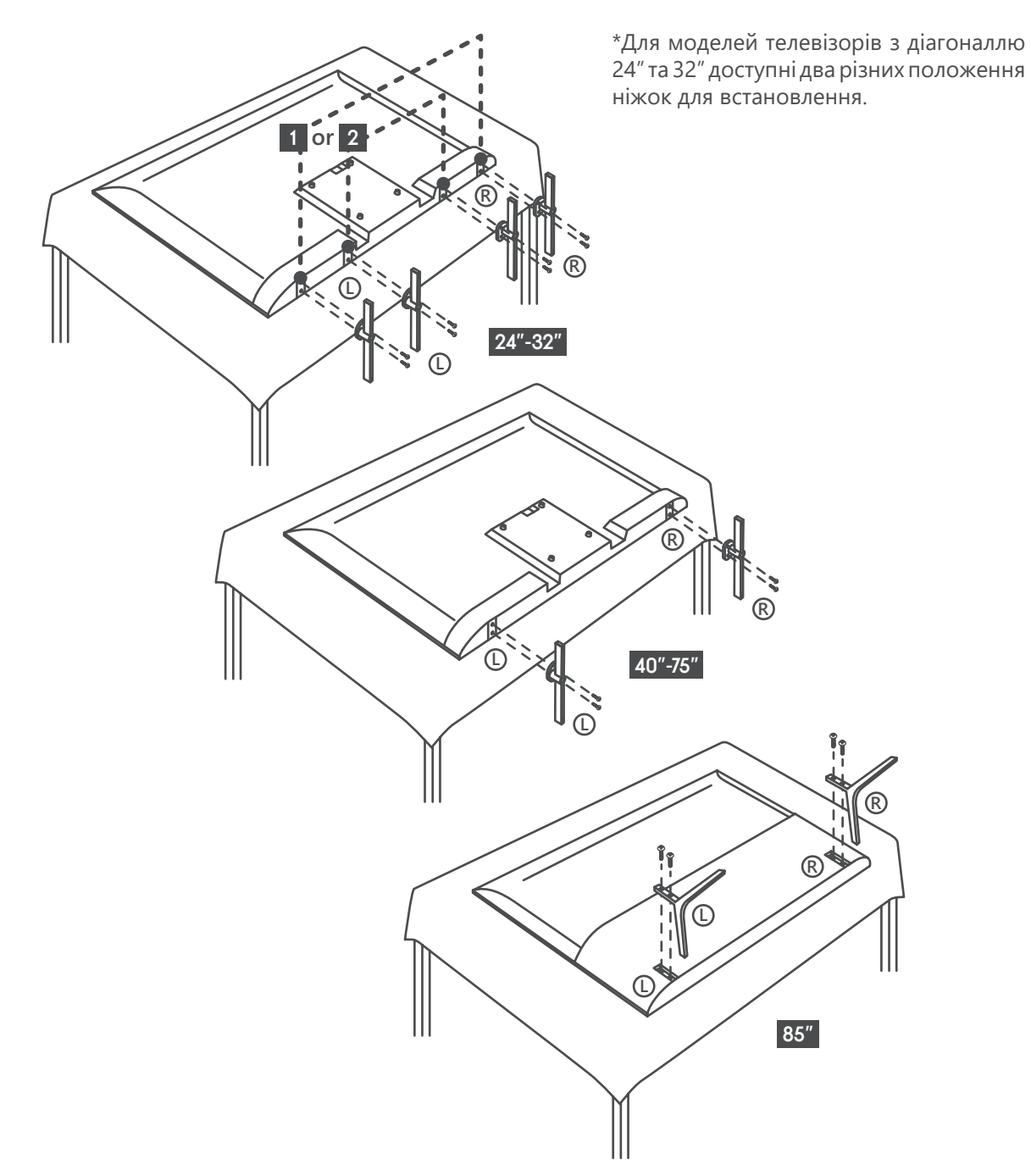

Телевізор також підготовлено для встановлення настінного кронштейна за стандартом VESA. Якщо він не входить до комплекту поставки телевізора, зверніться до місцевого дилера, щоб придбати рекомендований настінний кронштейн.

Отвори та розміри для встановлення настінного кронштейна:

|     | W (мм) | Н (мм) | D (мм) | L (мм) |
|-----|--------|--------|--------|--------|
| 24″ | 100    | 100    | 4 (M4) | 6      |
| 32″ | 100    | 100    | 6 (M6) | 8      |
| 40″ | 200    | 200    | 6 (M6) | 8      |
| 43″ | 200    | 200    | 6 (M6) | 8      |
| 50″ | 200    | 200    | 6 (M6) | 8      |
| 55″ | 200    | 200    | 6 (M6) | 10     |
| 65″ | 200    | 200    | 6 (M6) | 10     |
| 75″ | 400    | 200    | 8 (M8) | 12     |
| 85″ | 500    | 400    | 8 (M8) | 12     |
|     |        |        |        |        |

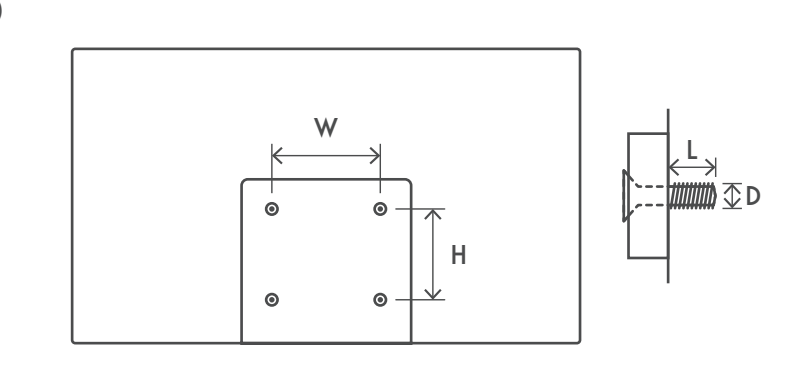

## 3. З'єднання та кнопки

#### **Увага**:

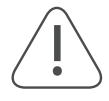

Перш ніж підключати будь які пристрої до телевізора, вимкніть їх від електромережі. Після з'єднання можна ввімкнути пристрої та розпочати користуватися ними.

Уникайте торкання руками роз'ємів HDMI та USB та утримуйтеся від перебування поруч з під'єднаними до них пристроями. Також, стережіться електростатичного розряду особливо під час роботи USB, оскільки це може призвести до поламок в роботі телевізора.

#### Примітка:

Фактичне розташування портів може змінюватися в різних моделях.

#### 3.1. Кнопки на телевізорі

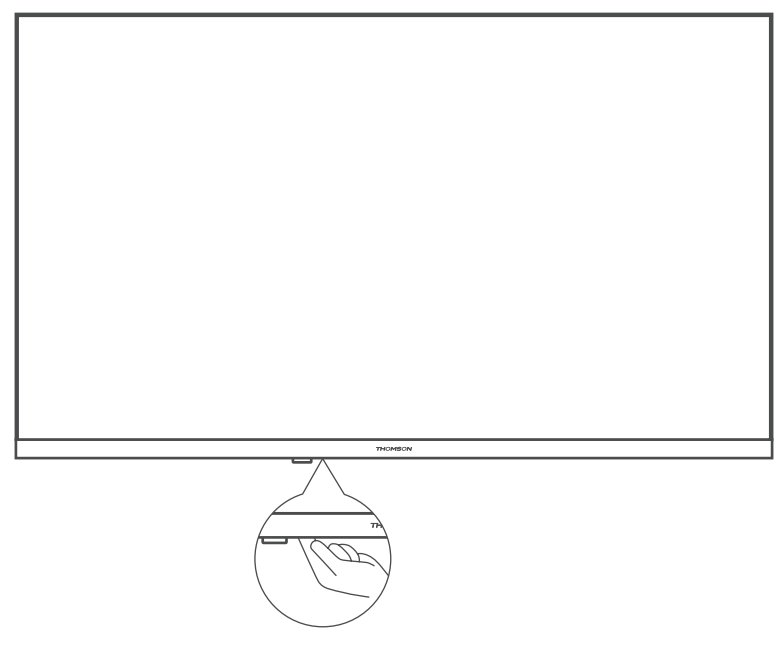

Натисніть кнопку на нижній грані телевізора (вказано на малюнку), щоб ввімкнути/вимкнути телевізор. Кнопку телевізора можна активувати або заблокувати за допомогою функції блокування клавіш.

## 3.2. З'єднання та порти

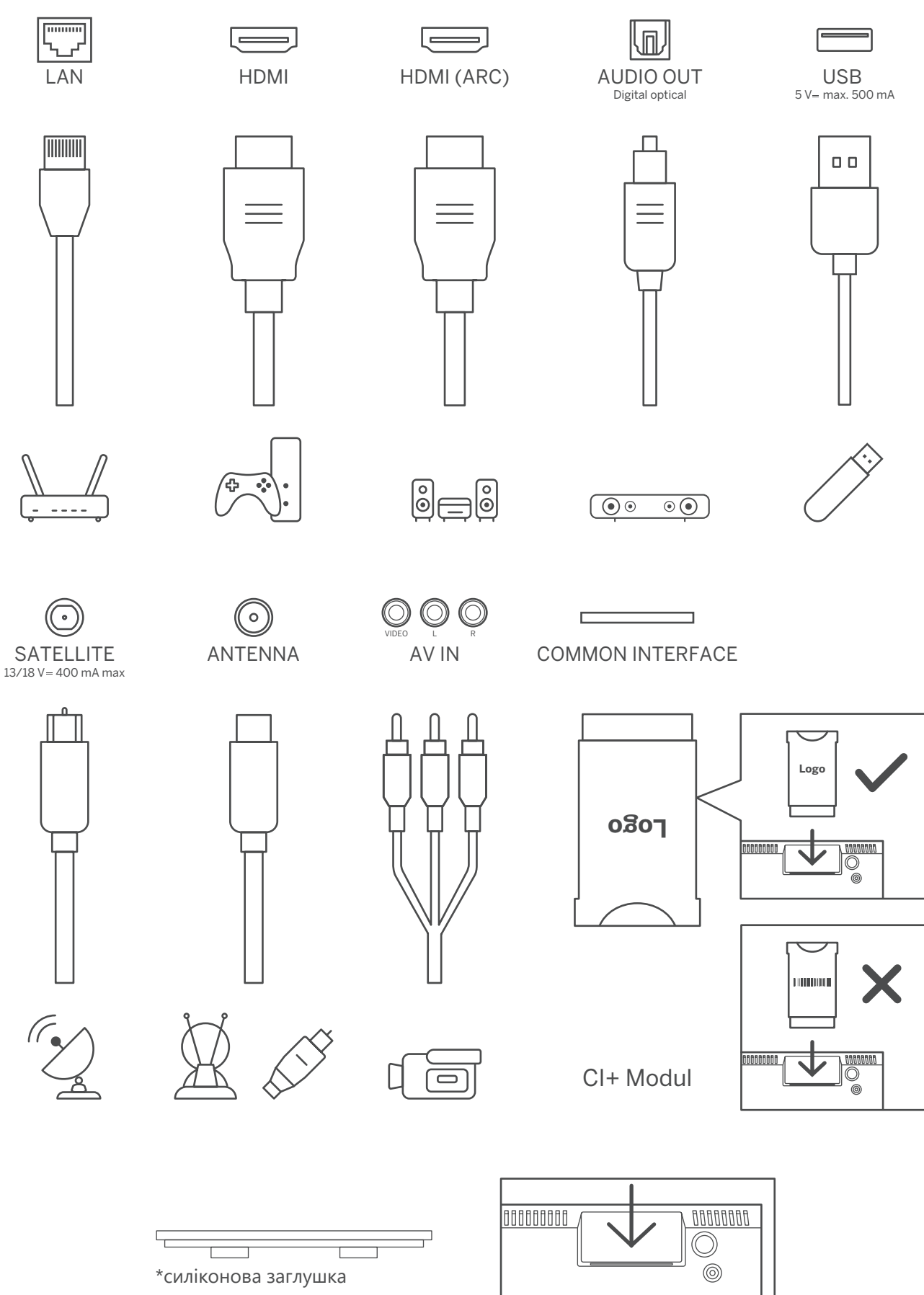

**Примітка**: Якщо ваша модель має слот для CI-картки (на верхній частині задньої кришки), вставте заглушку в цей слот, коли CI-картка не використовується. Саму силіконову заглушку можна знайти у сумці для аксесуарів.

# 4. Пульт дистанційного керування

|             | Ċ                         | Кнопка для переходу в режим очікування або повного вимкнення.                                                                                                    |
|-------------|---------------------------|----------------------------------------------------------------------------------------------------|
|             | +                         | Вибір джерела сигналу (швидкий перехід на попереднє джерело), вихід з будь-якого меню.                                                                                                    |
| 4 5 6       | 0-9                       | Цифрові кнопки, що дозволяють перемикати канали у режимі<br>перегляду ефіру та вводити цифри в текстове поле на екрані.                                                                                                    |
| 7 8 0       | TEXT                      | Відкриває та закриває телетекст під час перегляду ефірного ТБ                                                                                                    |
|             | SUB                       | Вмикає та вимикає субтитри, якщо вони доступні.                                                                                                    |
| TEXT 0 SUB  | $\odot \odot \odot \odot$ | Кольорові кнопки: різні функцій згідно інструкцій на екрані.                                                                                                    |
|             | <b>A</b>                  | Додому/Home – відкриває домашню сторінку                                                                                                    |
|             | INFO                      | Відображає інформацію про контена екрані                                                                                                    |
|             | \$                        | <b>НАЛАШТУВАННЯ/МЕНЮ</b> : Відображає меню налаштувань<br>для ефіру, показує доступні параметри, такі як звук та<br>зображення. Якщо ви придбали ПЗ з функцією запису ТБ,<br>утримання кнопки налаштувань протягом 5 секунд відкриє<br>клавіатуру з додатковими функціями. |
|             | $\bigcirc$                | Навігація по меню, налаштуванням, переміщення екрану,<br>курсору тощо, встановлення часу запису та відображення<br>сторінок у режимі телетексту. Дивіться інструкції на екрані.                                                                                            |
|             |                           | <b>Ok/Enter</b> : Підтвердження вибору, вхід до підменю, перегляд списку каналів у режимі перегляду ефіру. Утримуйте кнопку протягом 5 секунд, щоб увімкнути або вимкнути підсвічування пульта дистанційного керування.                                                    |
| V EXAMP<br> | <                         | Назад/Повернутися: Повернення до попереднього екрана меню, перехід на один крок назад, закриття відкритих вікон. Вихід з відтворення мультимедійних файлів і повернення до початкового.                                                                                    |
| nrime video | ď                         | Відобразити програму телепередач (EPG).                                                                                                    |
| Disnep+     | Ļ                         | Мікрофон (запускає Асистент Google)                                                                                                    |
| Google Play | + _                       | <b>Гучність</b> +/-: Регулювання гучності звуку на телевізорі.                                                                                                    |
|             | Ц×                        | Вимкнути звук: Повністю вимикає звук телевізора                                                                                                    |
|             | +<br>P                    | Перемикання між каналами ТБ.<br>Прокручування каналів за списком, коли він на екрані ТВ.                                                                                                    |
|             | 🕒 YouTube                 | YouTube: запускає додаток                                                                                                    |
| THOMSON     | NETFLIX                   | Netflix: запускає додаток                                                                                                    |
| monoon      | prime video               | Prime Video: запускає додаток                                                                                                    |
|             | Disnep+                   | Disney +: запускає додаток                                                                                                    |
|             | ☆                         | Налаштування та відтворення улюбленої програми.                                                                                                    |
|             | Google Play               | Google Play: запускає додаток (магазин від Google)                                                                                                    |
|             |                           | З'єднання пульта з ТВ - одночасне натискання кнопки назад та зменшення гучності                                                                                                    |

# 5. Встановлення телевізора

## 5.1. Підготовлення телевізора

Розмістіть телевізор на стійкій підставці, яка може витримати його вагу. Уникайте розташування телевізора близько до джерел води або тепла, таких як лампи, свічки, батареї опалення чи обігрівачі. Також важливо не перекривати повністю або частково вентиляційні отвори на задній панелі телевізора, щоб забезпечити відведення тепла.

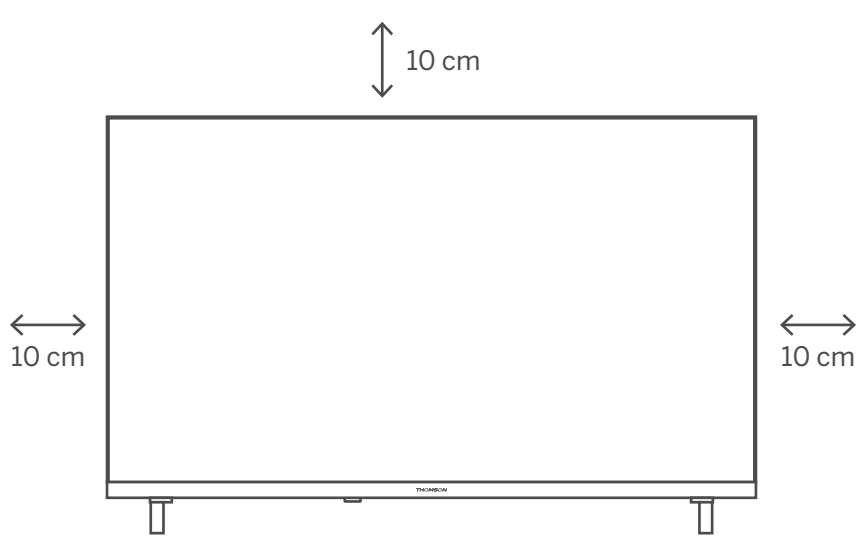

#### Підключіть антену та живлення.

- 1. Підключіть кабель антени до гнізда антени на задній панелі телевізора.
- 2. Підключіть шнур живлення до телевізора (змінний струм 100-240 В ~ 50/60 Гц). Телевізор перейде в режим очікування (загориться червоний індикатор).
- 3. Увімкніть телевізор, натиснувши кнопку живлення на телевізорі або кнопку живлення на пульті дистанційного керування.

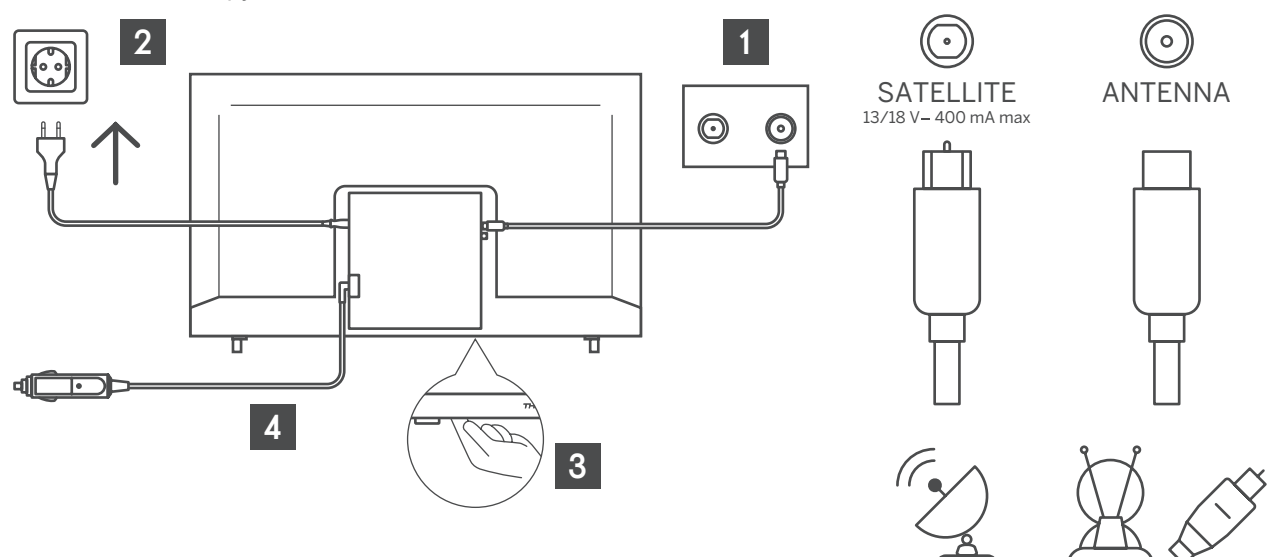

## 6. Початкове налаштування

Під час першого початкового налаштування екранний майстер налаштувань допоможе вам налаштувати телевізор. Будь ласка, дотримуйтесь інструкцій, щоб правильно налаштувати телевізор.

## 6.1. Оберіть мову

За допомогою кнопок **Ч/** оберіть мову та натиснить **ОК** для підтвердження.

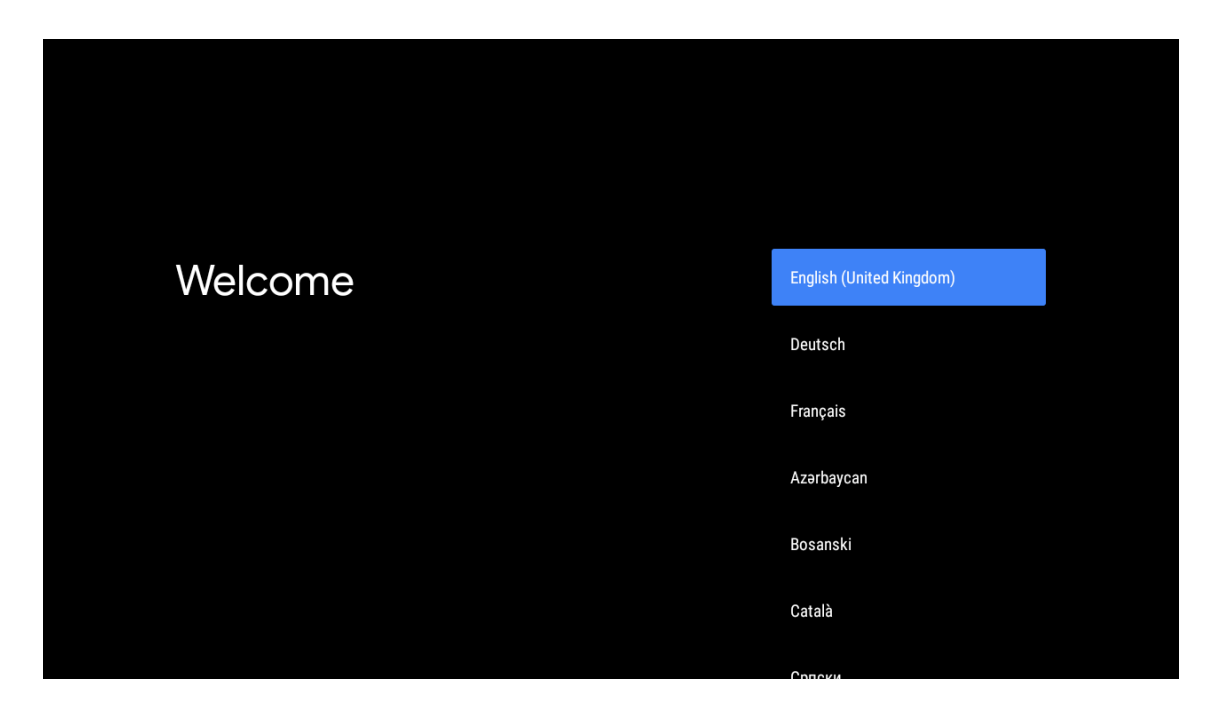

#### 6.2. Швидке налаштування телевізора за допомогою телефону

Підключіть смартфон Android до телевізора. Натисніть «Продовжити».

- На телефоні Android відкрийте попередньо встановлений додаток «Google»
- Введіть або скажіть «Ok Google, налаштуй мій пристрій»
- Виберіть назву моделі зі списку
- Примітка: Натисніть «ВАСК», щоб скасувати. Якщо ви просто хочете користуватися телевізором у звичайному режимі, натисніть «Пропустити».

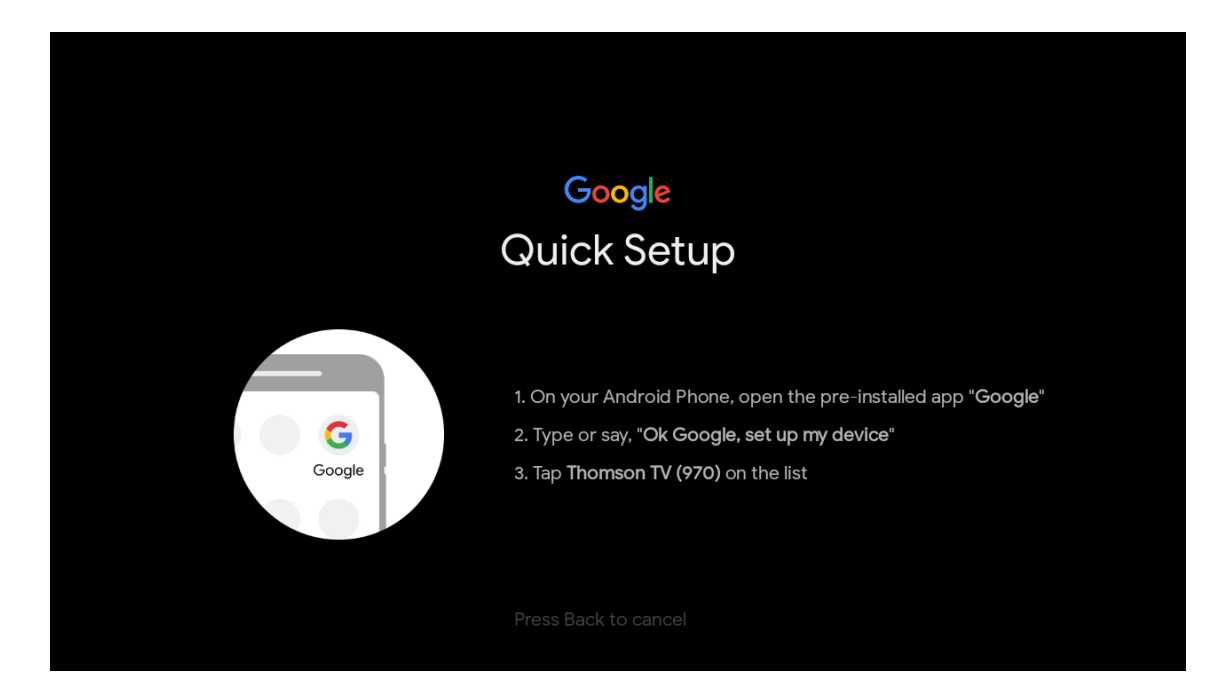

Кнопками вгору/вниз виберіть WiFi, до якого хочете підключитися, введіть пароль і підтвердіть підключення. Якщо ви виберете Пропустити, ви зможете налаштувати мережу пізніше в меню налаштувань.

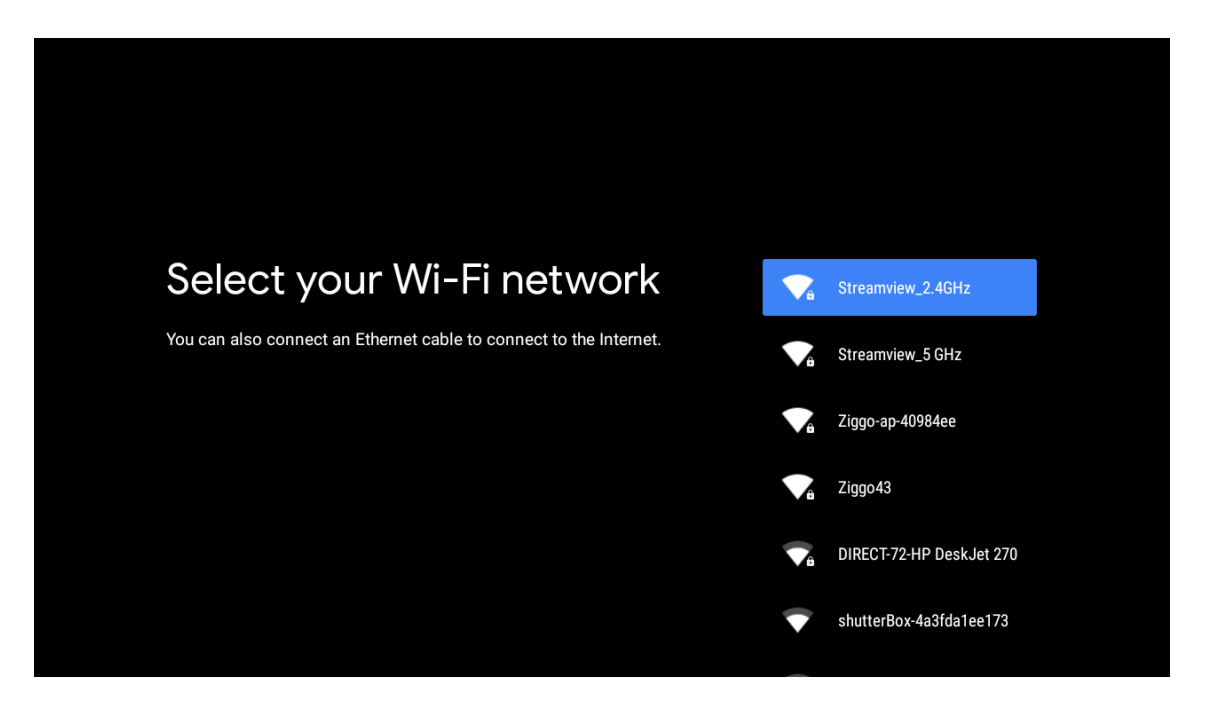

## 6.3. Вхід до облікового запису Google

Увійдіть, щоб отримувати нові програми, рекомендації, фільми та багато іншого від Google. За допомогою пульта дистанційного керування введіть пароль і увійдіть до свого облікового запису Google.

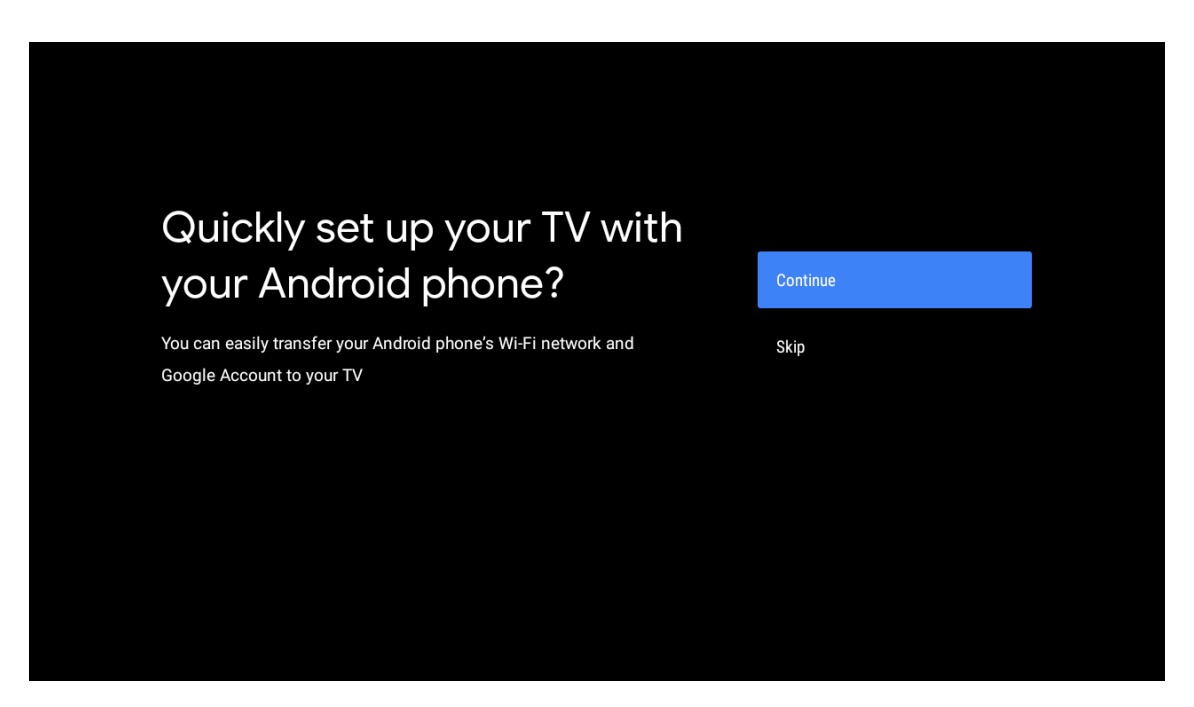

| Sign in to get new apps, recommendations, movies, the Assistant and more from Google.      | Google                                     |                                       |                         |                                            |
|--------------------------------------------------------------------------------------------|--------------------------------------------|---------------------------------------|-------------------------|--------------------------------------------|
| Sign in to get new apps, recommendations, movies, the Assistant and skip more from Google. | Make th                                    | e most of vour                        | τ\/                     | Sian In                                    |
| Get personalised recommendations<br>from apps such as YouTube                              | Sign in to get new ap<br>more from Google. | ps, recommendations, movies, the Assi | istant and              | Skip                                       |
|                                                                                            |                                            | YouTube                               | Get person<br>from apps | nalised recommendations<br>such as YouTube |

| Google                  |      |  |
|-------------------------|------|--|
| Sign in                 |      |  |
| Use your Google Account |      |  |
| Email or phone          |      |  |
|                         |      |  |
| Create account          | Next |  |
|                         |      |  |
|                         |      |  |

| Google                |      |   |  |
|-----------------------|------|---|--|
| Welcome               |      |   |  |
| my_account@gmail.com  |      |   |  |
|                       |      |   |  |
| C Enter your password |      | ı |  |
|                       |      |   |  |
| Show password         |      |   |  |
|                       |      |   |  |
| Forgot password?      | Next |   |  |
|                       |      |   |  |
|                       |      |   |  |

## 6.4. Умови надання послуг від Google

Приймаючи Умови використання Google для покращення роботи з продуктом. Виберіть «Прийняти», щоб виконати ці умови.

| Google                                                                                                    |                       |
|----------------------------------------------------------------------------------------------------|-----------------------|
| Terms of Service                                                                                                    |                       |
| By continuing, you agree to the Google Terms of Service, the Google<br>Privacy Policy and the Google Play Terms of Service.          | Accept                |
| This device may also receive and install updates and apps from<br>Google, your device's manufacturer or your operator. Some of these | Terms of Service      |
| apps may offer optional in-app purchases. You can remove them or adjust their permissions at any time from the device settings.      | Privacy Policy        |
|                                                                                                    | Play Terms of Service |

| Network privacy policy                                                                                                    | ACCEPT  |
|----------------------------------------------------------------------------------------------------|---------|
| The processing of personal data to the extent strictly necessary and<br>proportionate for the purposes of ensuring network and information<br>security, i.e. the ability of a network or an information system to resist, at<br>a given level of confidence, accidental events or unlawful or malicious<br>actions that compromise the availability, authenticity, integrity and<br>confidentiality of stored or transmitted personal data, and the security<br>of the related services offered by, or accessible via, those networks<br>and systems, by public authorities, by computer emergency response<br>teams (CERTs), computer security incident response teams (CSIRTs), by<br>providers of electronic communications networks and services and by<br>providers of security technologies and services, constitutes a legitimate<br>interest of the data controller concerned. This could, for example, include | DECLINE |

## 6.5. Сервіси Google

Натисніть «Прийняти», щоб підтвердити, чи хочете ви, щоб ваше місцезнаходження визначалося на телевізорі Android TV, і погоджуєтеся на автоматичне надсилання діагностичної інформації в Google, щоб покращити роботу з Google.

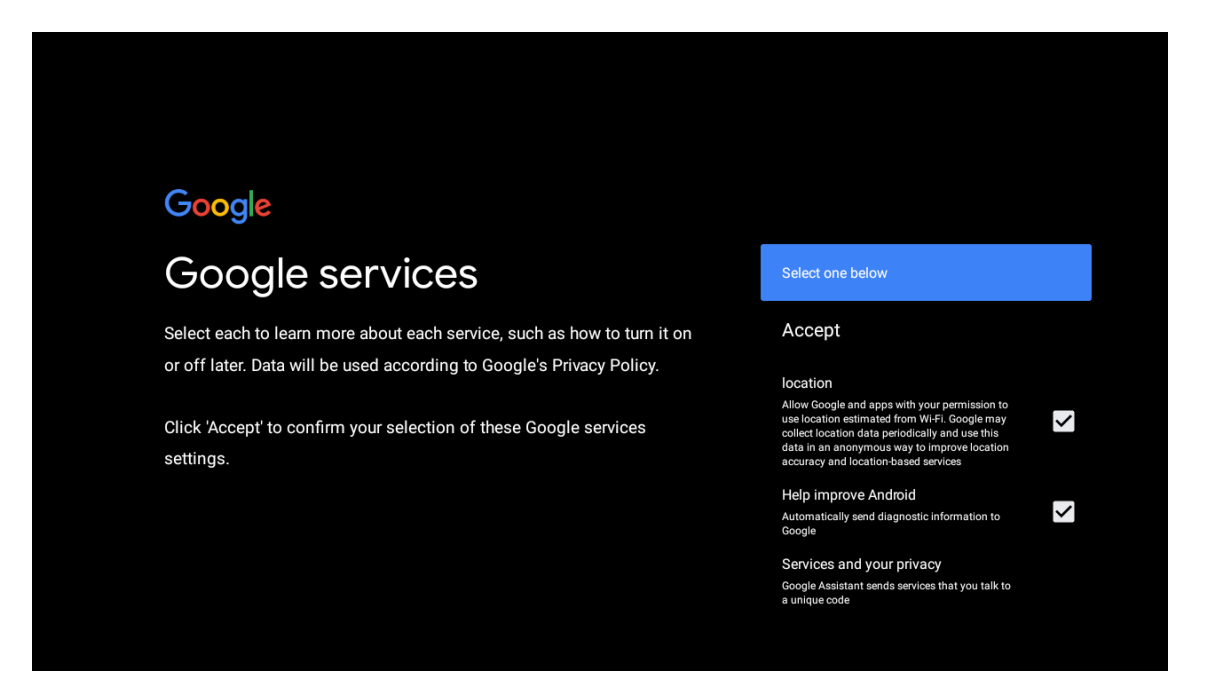

## 6.6. Інсталяція додатків

Виберіть встановлення або видалення рекомендованих програм і програм Google за допомогою цього процесу. Натисніть «Продовжити», щоб перейти на наступну сторінку.

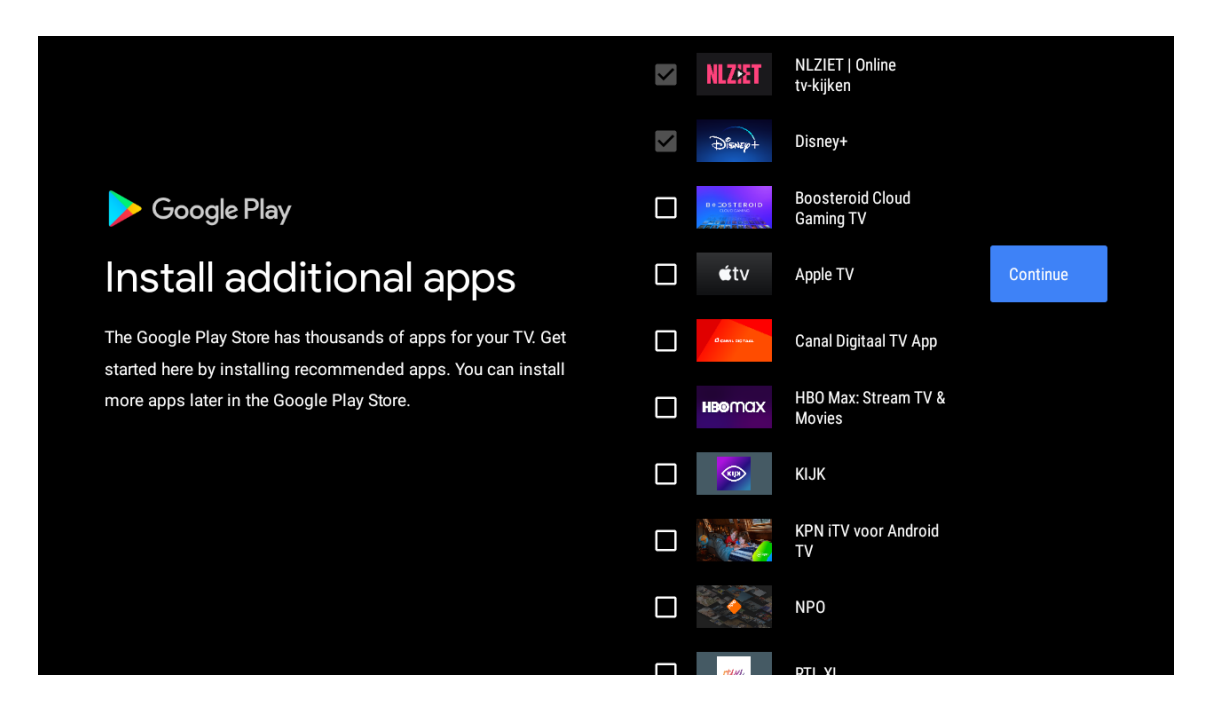

З'являться інформаційні екрани, ви можете прокручувати налаштування, натискаючи кнопку навігації «ВПРАВО» для продовження.

| Your Thomson TV is powered by androidtv<br>Let's walk through the features of your device. |
|--------------------------------------------------------------------------------------------|
|                                                                                            |
|                                                                                            |
| > • • •                                                                                    |

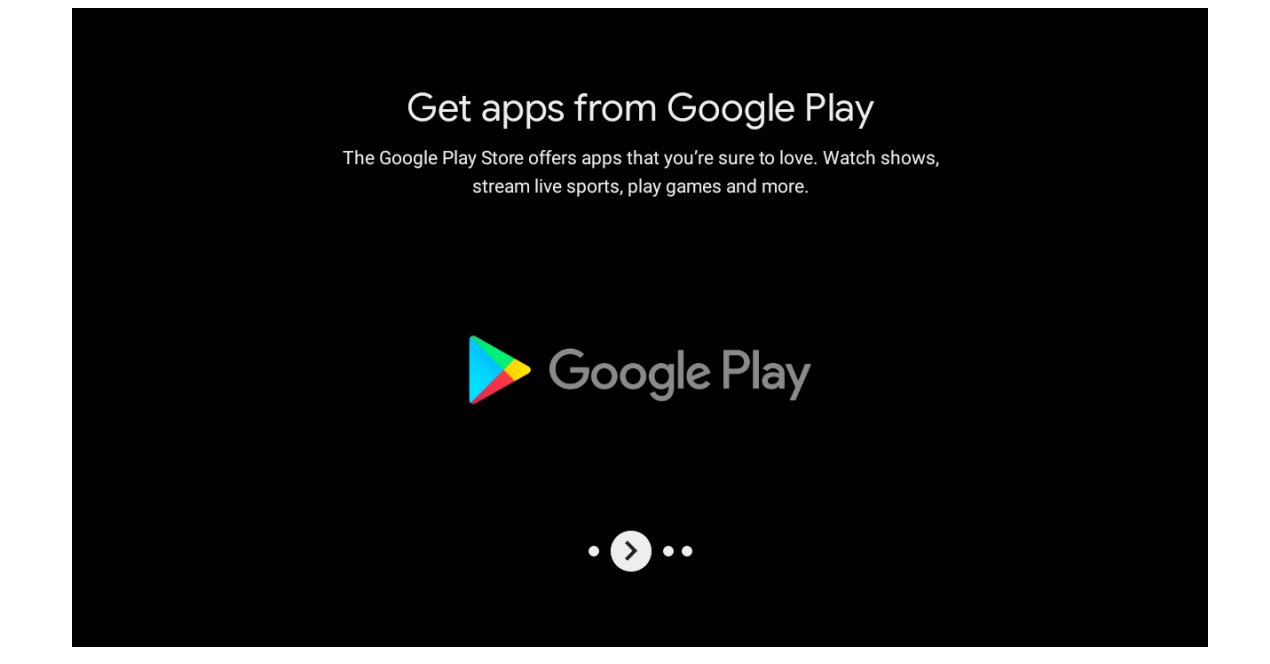

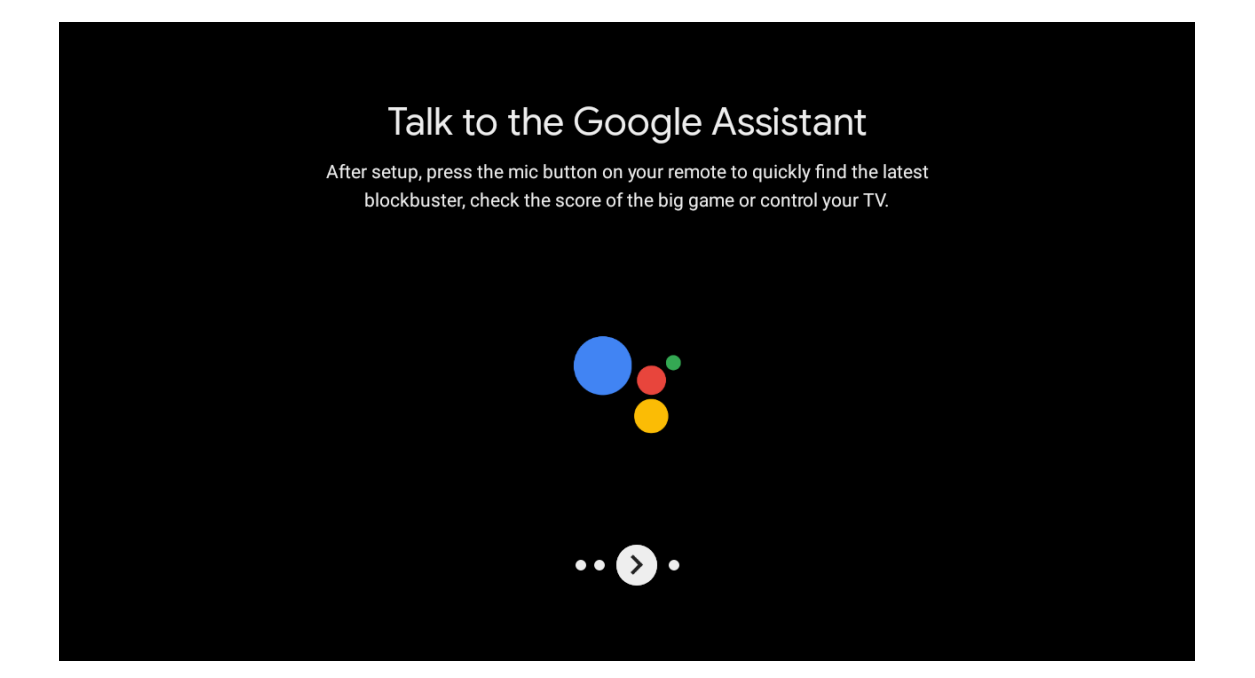

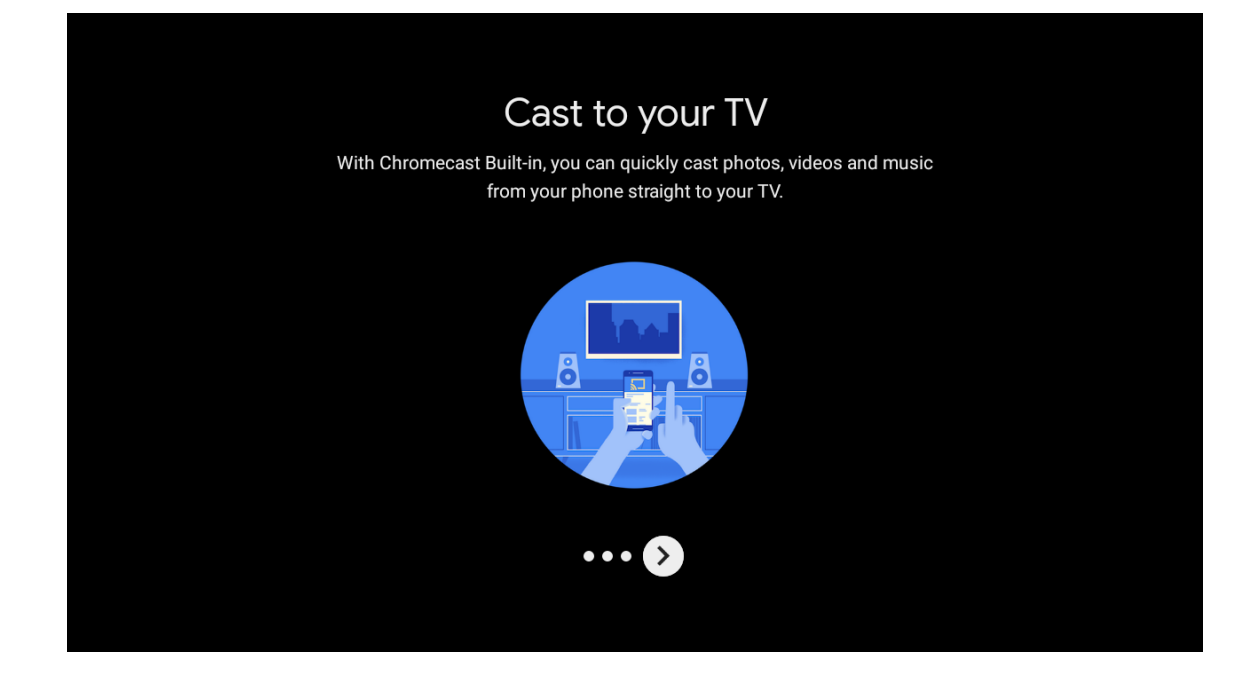

## 6.7. З'єднання з пультом по Bluetooth

- Натисніть ВАСК і VOL- (назад та зменшення гучності) одночасно на пульті дистанційного керування, щоб увійти в режим сполучення Bluetooth. Індикатор на пульті дистанційного керування блиматиме під час запуску режиму сполучення.
- Натисніть ВАСК, щоб вийти з режиму сполучення

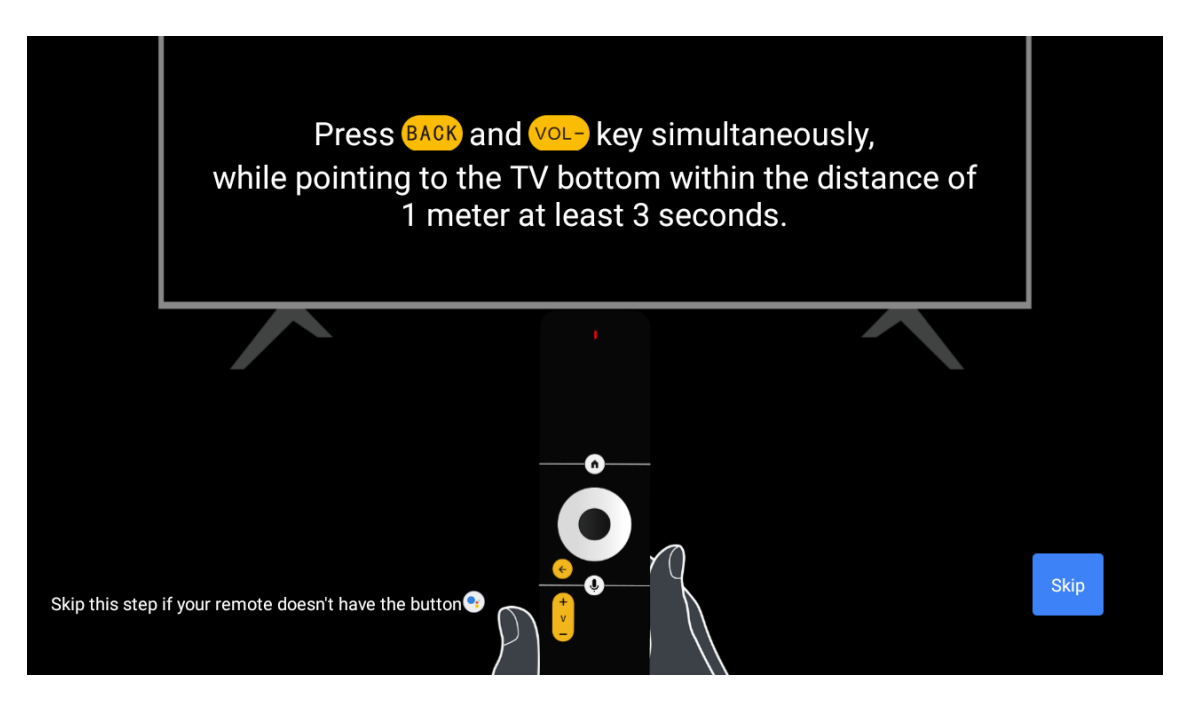

# 6.8. Виберіть регіон/країну

Виберіть країну, в якій ви використовуєте пристрій, за допомогою кнопок зі стрілками, а потім натисніть ОК для підтвердження.

| Region/Country                        | Austria            |
|---------------------------------------|--------------------|
| Please select your region or country: | Germany<br>France  |
|                                       | Albania<br>Algeria |
|                                       | Australia          |

| Password                                | Input password |
|-----------------------------------------|----------------|
| Please set password. '0000' is invalid. |                |
|                                         |                |
|                                         |                |
|                                         |                |
|                                         |                |

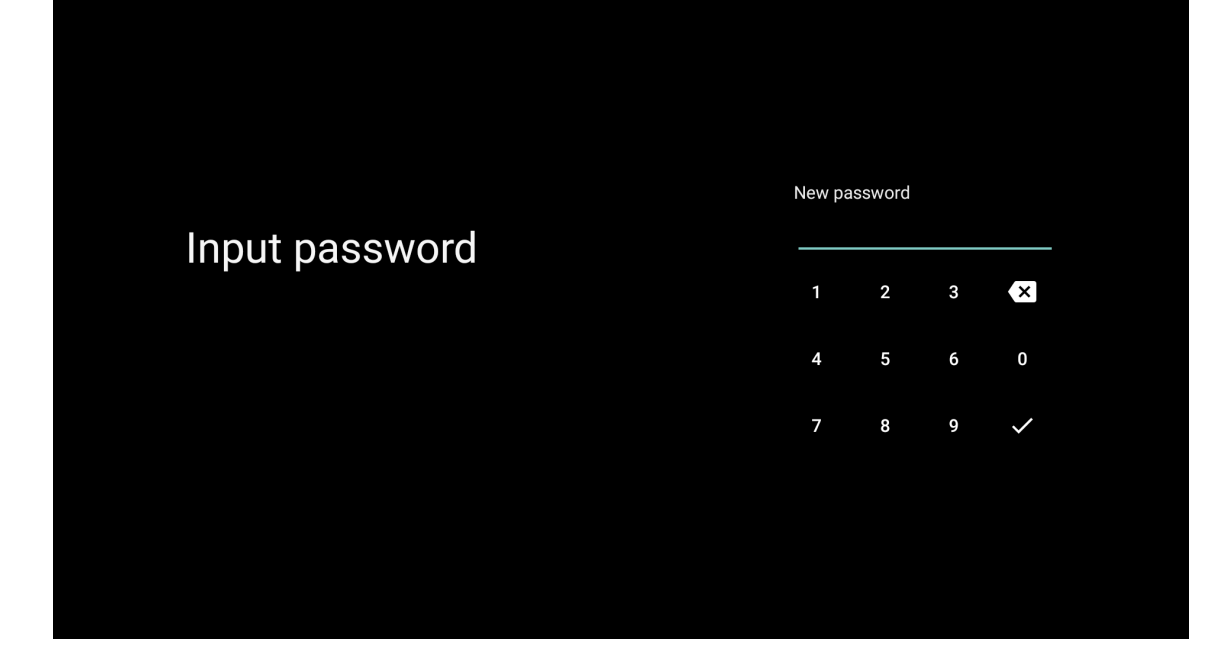

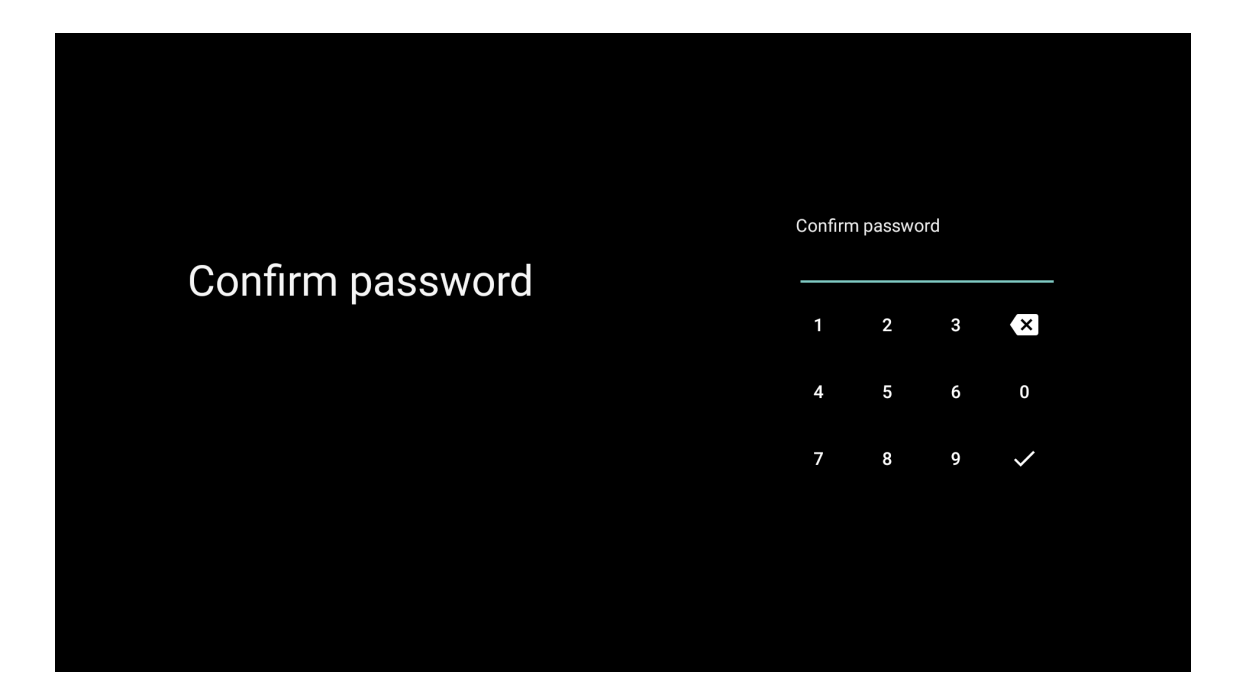

## 6.9. Виберіть режим телевізора (Домашній/Магазинний)

На цьому кроці обов'язково виберіть «Домашній», якщо ви використовуєте цей телевізор для домашнього використання. Не забудьте підтвердити вибір «Дом".

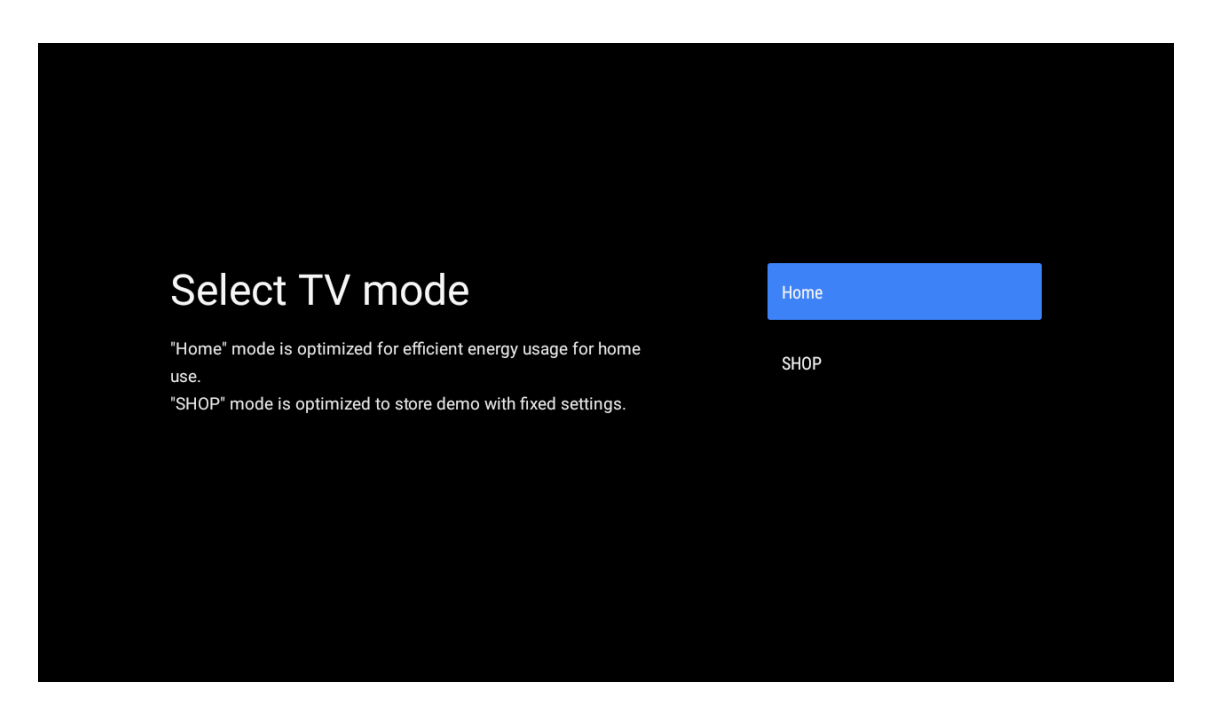

## 6.10. Вбудований Chromecast

Оберіть потрібне, щоб увімкнути вбудований Chromecast.

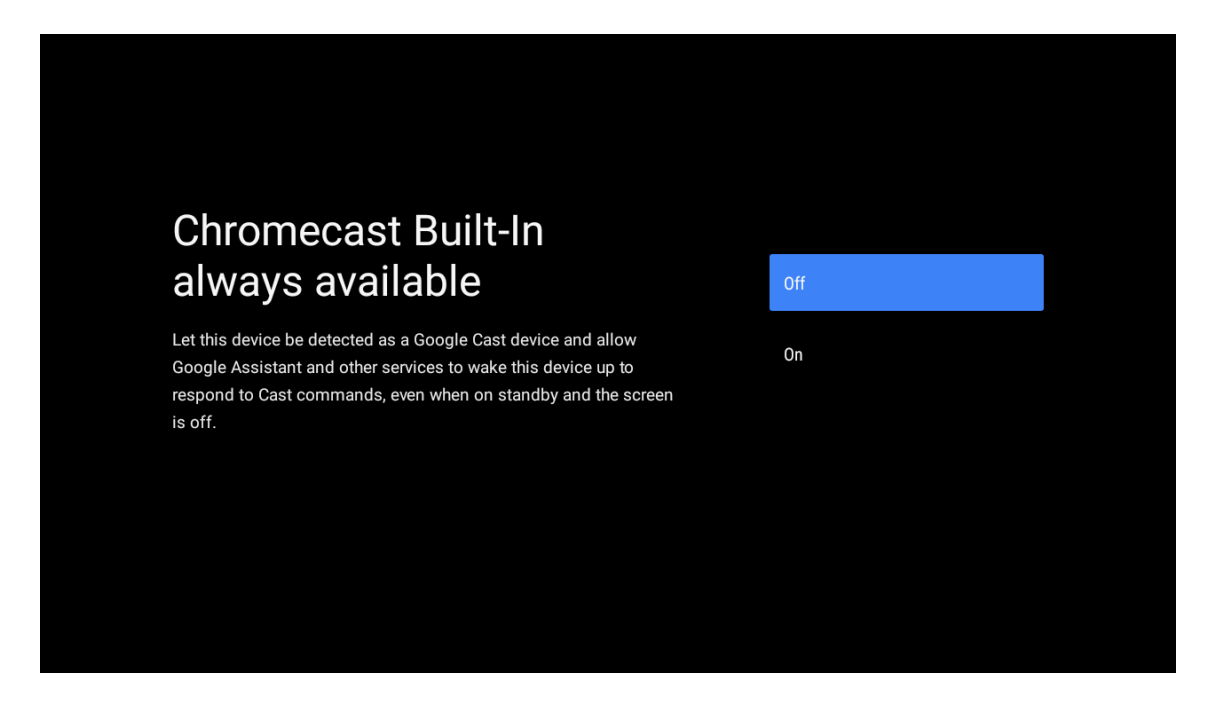

## 6.11. Налаштування ефірного телебачення

Виберіть Антена/Кабель/Супутник для пошуку телеканалів.

Якщо ви виберете «Пропустити», сканування каналів можна буде виконати в меню пізніше.

| Tuner mode       Aerial         Please select your tuner mode:       Cable         Analogue: 0       Cable         Antenna: 0       Cable         Cable: 0       Satellite         Satellite: 0       Skip |                                                  |
|----------------------------------------------------------------------------------------------------|--------------------------------------------------|
| Please select your tuner mode:<br>Analogue: 0<br>Antenna: 0<br>Cable: 0<br>Satellite: 0<br>Satellite: 0<br>Skip                                                                                            | Tuner mode                                       |
| Antenna: 0<br>Cable: 0<br>Satellite: 0<br>Skip                                                                                                    | Please select your tuner mode: Cable             |
| Skip                                                                                                    | Antenna: 0<br>Cable: 0 Satellite<br>Satellite: 0 |
|                                                                                                    | Skip                                             |

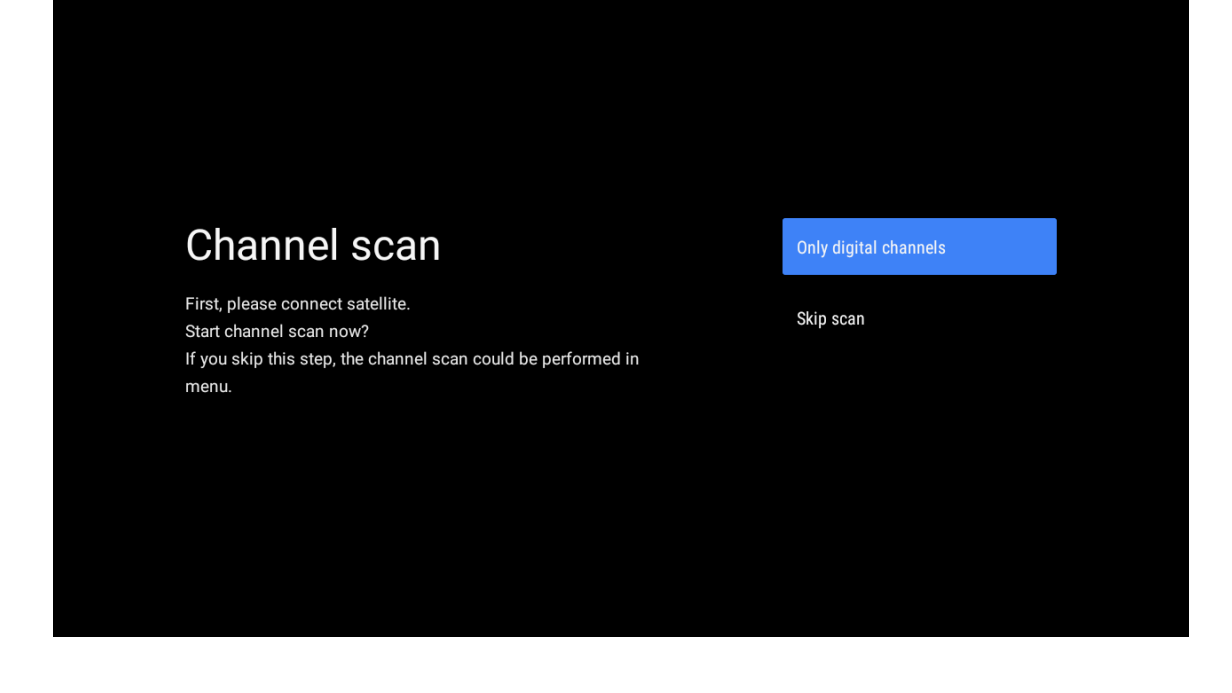

Налаштування завершено. Ознайомтесь з умовами відмови від відповідальності

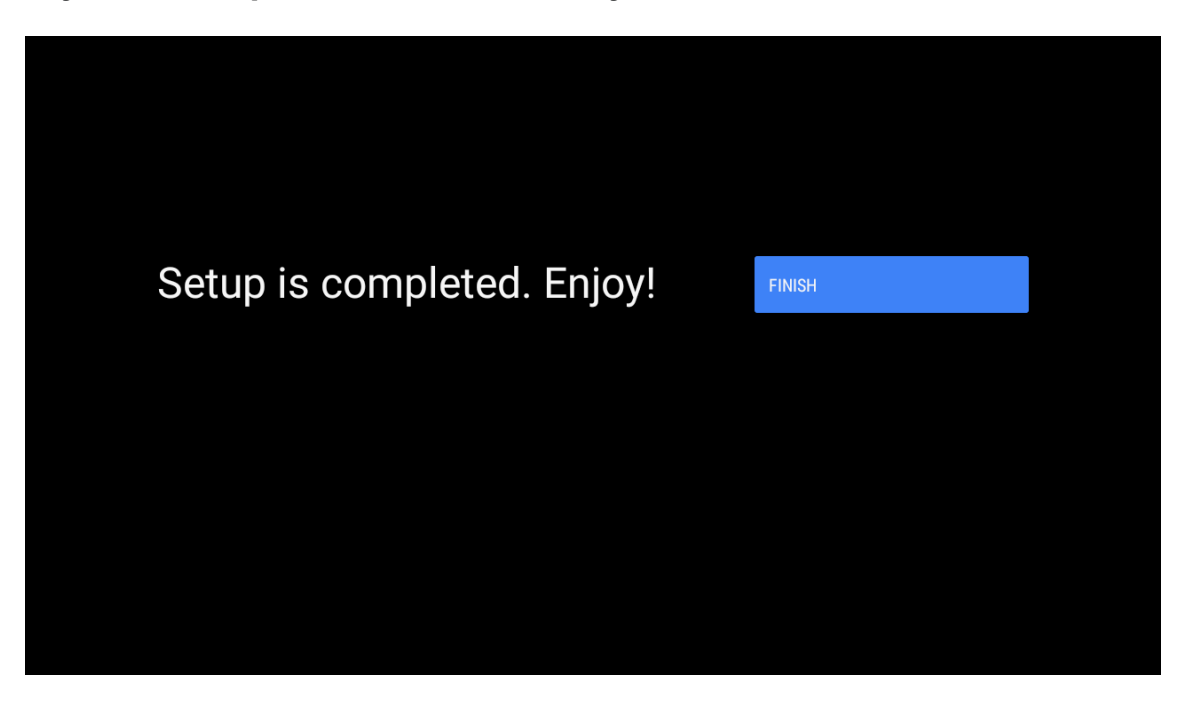

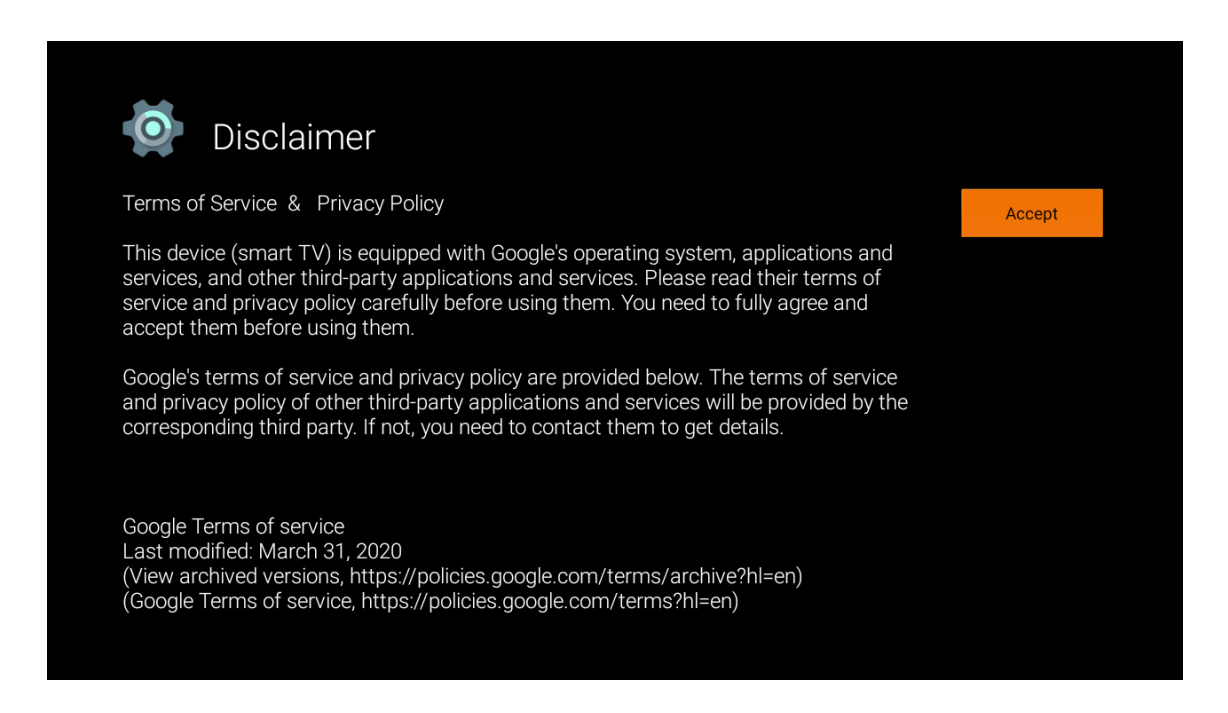

**Нотатка**: Якщо ви не хочете виконувати сканування тюнера, все одно виберіть один з доступних варіантів. Ви можете пропустити сканування на одному з наступних етапів роботи майстра інсталяції. Якщо ви пропустите цей крок, ви зможете виконати пошук каналів пізніше за допомогою відповідних пунктів меню Канали.

Наступним кроком буде вибір режиму тюнера. Виберіть бажаний режим тюнера для встановлення каналів для функції «Прямий ефір». Доступні варіанти Антенний, Кабельний та Супутниковий.

#### Ефірна антена

Якщо вибрано опцію Антена, телевізор шукатиме цифрові ефірні та аналогові канали. На наступному екрані виберіть опцію Пошук і натисніть ОК, щоб розпочати пошук, або виберіть Пропустити пошук, щоб продовжити без виконання пошуку.

#### Кабельні канали

Якщо вибрано опцію **Кабельне**, телевізор шукатиме цифрові кабельні та аналогові канали. Якщо такі є, доступні варіанти операторів будуть перераховані на екрані Вибір оператора. В іншому випадку цей крок буде пропущено. Ви можете вибрати лише одного оператора зі списку. Виділіть потрібного оператора і натисніть **ОК** або кнопку «**вправо**", щоб продовжити.

На наступному екрані виберіть опцію **Сканувати**, щоб почати пошук, або виберіть **Пропустити сканування**, щоб продовжити без виконання пошуку. Якщо вибрано **Сканування**, далі буде показано екран конфігурації. Можливо, потрібно буде встановити параметри **Режим сканування**, Частота (кГц), Модуляція, Швидкість передачі символів (кСим/с), Ідентифікатор мережі. Щоб виконати повне сканування, встановіть Режим сканування як **Повний**, якщо це можливо. Залежно від обраного оператора та/або режиму сканування деякі параметри можуть бути недоступні для встановлення. Закінчивши налаштування доступних параметрів, натисніть кнопку Вправо, щоб продовжити. Телевізор почне пошук доступних трансляцій.

#### Супутникові канали

Якщо вибрано опцію **Супутник**, далі буде показано екран Тип супутника. Будуть доступні опції Бажаний супутник і Загальний супутник. Виберіть один із них і натисніть **ОК**, щоб продовжити.

**Примітка:** Опції **Бажаний супутник** і **Загальний супутник** можуть бути недоступні в залежності від обраної країни. У цьому випадку після вибору режиму тюнера як **Супутник** буде відображено екран Налаштування конфігурації DVBS. Якщо вибрано опцію Бажаний супутник, наступним екраном буде екран **Вибір оператора**. Ви можете вибрати лише одного оператора зі списку. Виділіть потрібного оператора і натисніть **ОК** або кнопку «**Вправо**", щоб продовжити. Деякі з наведених нижче параметрів можуть бути попередньо встановлені залежно від оператора, обраного на цьому кроці. Перевірте параметри перед тим, як продовжити, і за потреби змініть їх. Для Австрії та Німеччини доступна функція «**Завантажити список каналів**" в опції пошуку "**Загальний супутник**".

#### Налаштування DVB-S

Далі з'явиться екран Налаштування конфігурації DVB-S. Спочатку слід встановити тип антени (ця опція може називатися Тип супутника, залежно від обраної країни). Доступні варіанти Універсальна, Одиночний кабель джес. Для супутникових систем Direct та DiSEqC встановіть тип антени «Універсальна». Якщо ви вибрали тип антени «Універсальна", натисніть кнопку-орієнтир "Вправо", щоб перейти до наступного кроку. Якщо тип антени встановлено як Однокабельний або Джес-кабель, на екрані Налаштування конфігурації DVB-S з'являться ще три додаткові опції: Тюнер, Частота діапазону та Користувацьке налаштування. Опція «Визначено користувачем» буде доступна, якщо для параметра «Частота діапазону» встановлено значення «Визначено користувачем». Встановіть ці опції, якщо вони доступні, і натисніть кнопку «Вправо", щоб продовжити. Залежно від країни та типу супутника, які ви вибрали на попередніх етапах початкового налаштування, може з'явитися екран Load Preset List (Завантажити список попередньо встановлених каналів). Виділіть пункт Завантажити список попередньо встановлених каналів). Виділіть пункт Завантажити список попередньо встановлених каналів). Виділіть пункт Завантажити список лопередньо можете пропустити цей крок, вибравши опцію Пропустити.

Після того, як параметри на екрані Налаштування конфігурації DVB-S налаштовані відповідно до вашого середовища і вибрано попередньо встановлений список налаштувань, наступним кроком може бути екран **Вибір супутника**. Ви можете налаштувати різні супутники залежно від обраного типу антени та оператора на попередніх кроках. Виділіть потрібний супутник і натисніть **ОК**, щоб встановити параметри (якщо у вас система прямого супутникового зв'язку, параметр DiSEqC Set має бути встановлений як DiSEqC А.). Для параметра **Статус супутника** першого супутника буде встановлено значення **Увімкнено**.

Для того, щоб налаштувати інші параметри супутника та увімкнути сканування, цю опцію слід спочатку встановити як **Увімкнено**. Натисніть кнопку **Назад** і виберіть наступний супутник, який ви хочете налаштувати. Після того, як ви завершили зміни конфігурації, натисніть кнопку «**Вправо**" для продовження.

Якщо на попередньому кроці обрано опцію Завантажити список попередньо встановлених каналів, наступні кроки буде пропущено і розпочнеться інсталяція списку попередньо встановлених каналів. Якщо для встановлення SatcoDX не було обрано правильного супутника, на екрані з'явиться діалог попередження. Буде перелічено супутники, які можна вибрати. Натисніть **ОК**, щоб закрити діалог, а потім встановіть відповідний супутник.

Далі на екрані з'явиться вікно **Сканування каналів**. Виберіть **Сканувати** і натисніть **ОК** або кнопкуорієнтир «вправо», щоб продовжити налаштування сканування. Виберіть Пропустити сканування, щоб продовжити без виконання сканування і завершити початкове налаштування.

Якщо вибрано опцію **Сканувати**, далі буде показано екран Налаштування сканування DVBS. Будуть доступні наступні опції: Режим сканування та Канали. Ви можете виконати повне сканування або

сканування мережі. Встановіть Режим сканування відповідно. Якщо ви збираєтеся виконати сканування мережі, переконайтеся, що ви точно налаштували параметри Частота, Швидкість передачі символів (кСим/с) і Поляризація в опції Транспондер на екрані **Налаштування супутника**. Можливо, ви не зможете змінити значення параметра Режим сканування залежно від попередніх налаштувань. Якщо опція Канали встановлена як Вільні, зашифровані канали не будуть встановлені. Залежно від обраного оператора можуть бути доступні додаткові опції, налаштуйте ці параметри відповідно до ваших уподобань. Закінчивши налаштування доступних параметрів, натисніть кнопку-орієнтир «Вправо», щоб розпочати пошук, коли підсвічено Режим пошуку або Канали.

Під час пошуку ви можете натиснути кнопку Назад, щоб скасувати пошук. Знайдені канали будуть збережені у списку каналів. Коли початкове налаштування буде завершено, на екрані з'являться результати. Натисніть ОК, щоб завершити налаштування. На екрані з'явиться Головний екран. Ви можете виділити програму «Прямий ефір» і натиснути ОК, щоб перейти в режим «Прямий ефір» і почати перегляд.

# 7. Домашній екран/Головне меню

Щоб скористатися можливостями Android TV, потрібно підключити телевізор до Інтернету. Ви можете з'єднати телевізор з домашньою мережею через високошвидкісний Інтернет, використовуючи бездротовий або дротовий метод підключення до модему/маршрутизатора. Щоб отримати більше інформації про підключення телевізора до Інтернету, перегляньте розділи «**Мережа та Інтернет**" і "**Підключення до Інтернет**".

**Головне меню** знаходиться у центрі екрана телевізора. Щоб відобразити головний екран, натисніть кнопку «Ноте». З головного меню ви зможете запустити будь-яку програму, переключитися на телеканал, переглянути фільм або підключений пристрій. Залежно від налаштувань телевізора та країни, обраної під час початкового налаштування, головне меню може містити різні пункти.

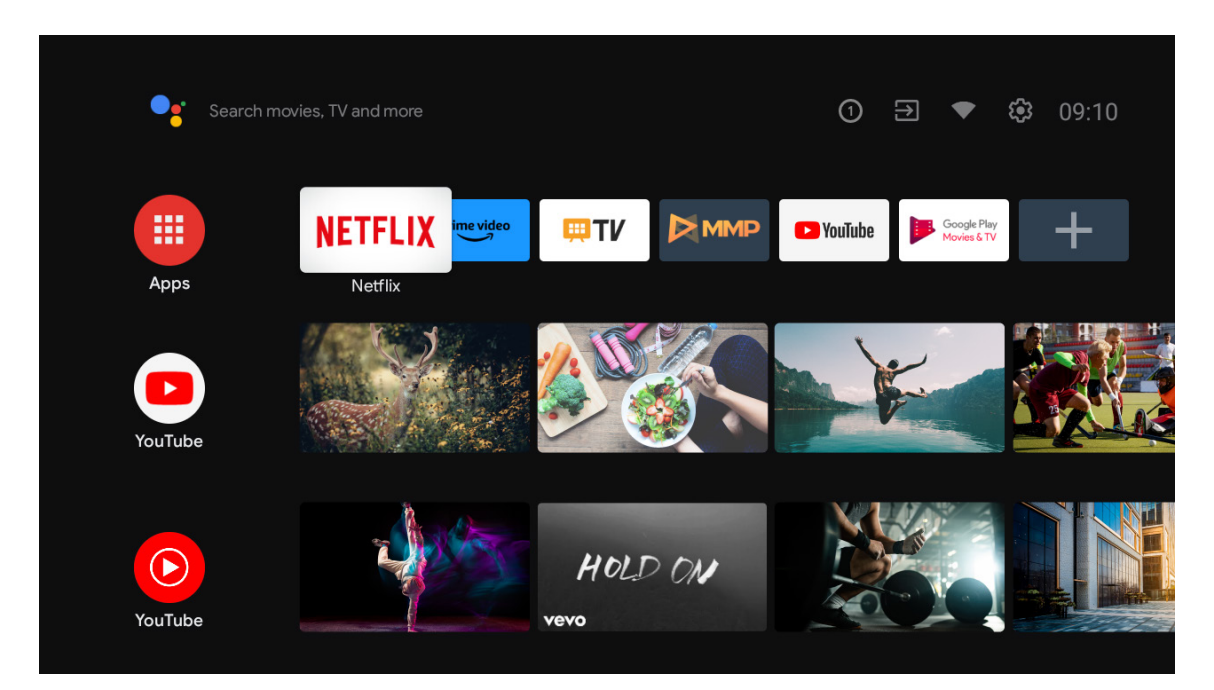

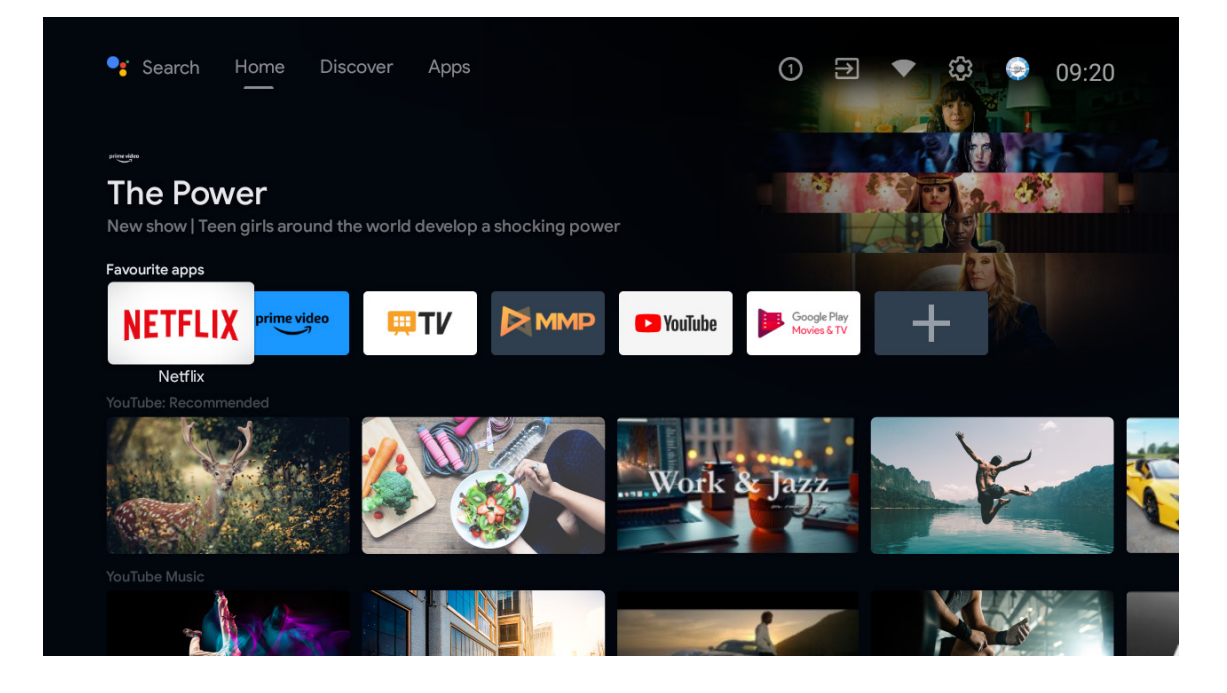

\* У деяких країнах інтерфейс головного екрана може відрізнятися від наведеного вище зображення, будь ласка, зверніться до інструкції до вашого продукту для отримання детальної інформації.

Опції головного екрана розташовані в рядках і для навігації між ними використовуйте кнопки зі стрілками на пульті дистанційного керування. Ви можете побачити рядки, такі як «Програми», «YouTube», «Google Play Фільми та TБ», «Google Play Myзика» та «Google Play», а також рядки програм, які ви встановили. Виберіть потрібний рядок і перемістіть фокус на елемент, який вас цікавить. Натисніть кнопку ОК, щоб зробити вибір або увійти до підменю.

У верхній лівій частині екрана ви знайдете інструменти пошуку. Ви можете вводити слова для пошуку за допомогою віртуальної клавіатури або використовувати голосовий пошук, якщо ваш пульт має вбудований мікрофон. Виберіть потрібну опцію і натисніть ОК, щоб продовжити.

У верхній правій частині екрана ви побачите розділи Сповіщення, Входи, Мережа та Інтернет (який буде показувати «Підключено» або «Не підключено» відповідно до стану вашого з'єднання), Налаштування та поточний час.

Перший рядок буде рядком «Програми». Поруч з іншими програмами будуть доступні програми «Прямий ефір» і «Мультимедійний програвач». Виділіть «Прямий ефір» і натисніть ОК, щоб перейти у режим прямого ефіру. Якщо ви раніше вибирали джерело, відмінне від телевізора, натисніть кнопку «Джерело» і оберіть телевізор для перегляду телевізійних каналів у режимі прямого ефіру.

## 8. Налаштування

#### Налаштування пристрою

- 1. За допомогою кнопок зі стрілками виберіть опції Про, Дата і час, Таймер, Мова, Входи, Зображення, Звук, Google Assistant, Скидання та інші.
- 2. Натисніть ОК, щоб перейти до відповідної підпункту.

| Jearch movies, TV and more | Device Preferences        |
|----------------------------|---------------------------|
| . —                        | i About                   |
|                            | O Date & time             |
|                            | () Timer                  |
| Аррз                       | 🕀 Language                |
| Customise channels         | Keyboard<br>Gboard        |
|                            | ➔ Inputs                  |
|                            | 💛 Power                   |
|                            | Picture                   |
|                            | <ul> <li>Sound</li> </ul> |

#### Інформація про ТВ (about)

- 1. Прямуйте курсором до належного пункту, щоб перевірити інформацію про пристрій: оновлення системи, ім'я пристрою, перезавантаження, стан тощо.
- 2. Натисніть кнопку ВАСК, щоб повернутися до попереднього меню Натисніть кнопку ВАСК ще раз, щоб вийти з меню.

| J E  | Search movies, TV and more | About                                                   |
|------|----------------------------|---------------------------------------------------------|
|      |                            | System update                                           |
|      |                            | Device name<br>Thomson TV                               |
| Apps |                            | Factory reset                                           |
|      | Customise channels         | Status<br>Network, serial numbers and other information |
|      |                            | Legal information                                       |
|      |                            | Model<br>Thomson TV                                     |
|      |                            | Android TV OS version                                   |
|      |                            | Software version                                        |

Зображення, наведені вище, призначені лише для ознайомлення. Для отримання більш детальної інформації про продукт, рекомендується звернутися до документації або інструкцій, які додаються до нього, або відвідати веб-сайт виробника. Там можна знайти більше інформації про функції, налаштування та використання продукту.

#### Скидання до заводських налаштувань

Якщо вибрано опцію скидання до заводських налаштувань, це призведе до видалення всіх даних з внутрішньої пам'яті пристрою. Це охоплює обліковий запис Google, системні дані, налаштування та завантажені програми. Після скидання до заводських налаштувань пристрій буде повернений до початкового стану, як при його випуску з заводу. Важливо попередньо зробити резервну копію важливих даних, оскільки після скидання вони будуть безповоротно втрачені.

| Factory reset                                                                                                    | Cancel        |
|----------------------------------------------------------------------------------------------------|---------------|
| This will delete all data from your device's internal<br>storage, including: your Google Account, system and app<br>data and settings and downloaded apps | Factory reset |
|                                                                                                    |               |
|                                                                                                    |               |

## 9. Налаштування джерела ТБ

Щоб увійти до джерела ТБ на головному екрані, ви можете виконати одну з наступних дій:

- 1. Натисніть кнопку «Джерело» на пульті дистанційного керування.
- 2. Виберіть пункт «Прямий ефір» на головному екрані..

| Search movi | ies, TV and more    |           | 0       | ∋ ₹                        | <b>છ</b> 10:44 |
|-------------|---------------------|-----------|---------|----------------------------|----------------|
|             | NETFLIX prime video | <b>₩T</b> | YouTube | Google Play<br>Movies & TV | +              |
| Apps        |                     | Live TV   |         |                            |                |
|             | Customise channels  |           |         |                            |                |
|             |                     |           |         |                            |                |
|             |                     |           |         |                            |                |
|             |                     |           |         |                            |                |

Натисніть кнопку ОК, потім виберіть «Канали» і виберіть «Доступні нові канали», щоб увійти.

## 10. Керування каналами

Щоб редагувати список каналів, спочатку переконайтеся, що функцію LCN вимкнено в меню налаштувань каналів. Це можна зробити в меню канал разом з іншими опціями керування каналами.

- 1. Відкрийте програму LiveTV.
- 2. Натисніть круглу кнопку на пульті дистанційного керування, а потім натисніть червону крапку (керування каналами).

Виконайте наступні кроки для індивідуального редагування каналів:

#### ПРОПУСТИТИ канал

- 1. Відкрийте програму LiveTV.
- 2. Натисніть круглу кнопку на пульті дистанційного керування, а потім кнопку з червоною крапкою (керування каналами).
- 3. Виберіть опцію Пропустити канал
- 4. Виберіть канали, які ви хочете Пропустити

### ПОМІНЯТИ канал

- 1. Відкрийте програму LiveTV.
- 2. Натисніть круглу кнопку на пульті дистанційного керування, а потім кнопку з червоною крапкою (керування каналами).
- 3. Виберіть опцію ПОМІНЯТИ канали
- 4. Виберіть канал, який ви хочете поміняти місцями з(наприклад, канал 1).
- 5. Перемістіть курсор на 2, куди ви хочете поміняти канал (наприклад, канал 16).
- 6. Підтвердить вибір круглою кнопкою

### ПЕРЕМІСТИТИ канал

- 1. Відкрийте програму LiveTV.
- 2. Натисніть круглу кнопку на пульті дистанційного керування, а потім кнопку з червоною крапкою (керування каналами).
- 3. Виберіть опцію Переміщення каналів
- 4. Щоб змінити положення каналу, виберіть канал, який ви хочете перемістити (наприклад, канал 1).
- 5. Перемістіть курсор на номер, на який ви хочете перемістити канал (наприклад, канал 5).
- 6. Після вибору позиції натисніть синю кнопку на пульті дистанційного керування з'явиться попереджувальне повідомлення.
- 7. Виберіть YES і натисніть ОК на пульті дистанційного керування. Канал буде переміщено на потрібну позицію.

### РЕДАГУВАТИ канал

- 1. Відкрийте програму LiveTV.
- 2. Натисніть круглу кнопку на пульті дистанційного керування, а потім кнопку з червоною крапкою (керування каналом).
- 3. Виберіть опцію Редагування каналу
- 4. Виберіть канал, який ви хочете редагувати (наприклад, канал 1).
- 5. Тепер у вас є можливість редагувати номер каналу та назву каналу.

## ВИДАЛИТИ канал

- 1. Відкрийте програму LiveTV.
- 2. Натисніть круглу кнопку на пульті дистанційного керування, а потім натисніть кнопку з червоною крапкою (керування каналами).
- 3. Виберіть опцію Видалити канал
- 4. Виберіть канал, який ви хочете видалити (наприклад, канал 5).
- 5. Після вибору каналу натисніть синю кнопку на пульті дистанційного керування з'явиться попереджувальне повідомлення.
- 6. Виберіть ТАК і натисніть ОК на пульті дистанційного керування. Канал буде видалено зі списку.

# 11. Google Play (магазин додатків)

Щоб отримати доступ і завантажувати додатки з Google Play, ви повинні увійти в систему за допомогою облікового запису Google.

| Search movies, TV and mc | Det r                | nore apps                  | 🍺 Ge        | et more gam          |  |
|--------------------------|----------------------|----------------------------|-------------|----------------------|--|
| Apps                     | Apps                 |                            |             |                      |  |
|                          | <b>₩T</b>            | NETFLIX                    | prime video |                      |  |
|                          | 🕒 YouTube            | Google Play<br>Movies & TV | 🙆 Music     | Google Play<br>Store |  |
|                          | Google Play<br>Games |                            |             | Play Store           |  |
|                          |                      |                            |             |                      |  |

Після того, як ви відкриєте Google Play, вам буде запропоновано увійти або створити новий обліковий запис.

| Google                |                |                       |            |            |                       |                       |   |                       |                     |    |         |                          |  |
|-----------------------|----------------|-----------------------|------------|------------|-----------------------|-----------------------|---|-----------------------|---------------------|----|---------|--------------------------|--|
| Sign in               |                |                       |            |            |                       |                       |   |                       |                     |    |         |                          |  |
| Use your Go           | ogle /         | Acco                  | unt        |            |                       |                       |   |                       |                     |    |         |                          |  |
| Email or phor         | ne ——          |                       |            |            |                       |                       |   |                       |                     |    |         |                          |  |
| Forgot email          | ?              |                       |            |            |                       |                       |   |                       |                     |    |         |                          |  |
| @9                    | gmail          | .con                  | n          | @yal       | hoo.c                 | co.uk                 |   | @hotı                 | mail.co             |    |         |                          |  |
| <b>q</b> <sup>1</sup> | $\mathbf{W}^2$ | <b>e</b> <sup>3</sup> | <b>r</b> 4 | <b>t</b> 5 | <b>y</b> <sup>6</sup> | <b>u</b> <sup>7</sup> |   | <b>0</b> <sup>9</sup> | p                   |    |         |                          |  |
| а                     | S              | d                     | f          | g          | h                     | j                     | k | Ι                     | @                   |    |         |                          |  |
| 仑                     | z              | х                     | с          | v          | b                     | n                     | m |                       | $\overline{\times}$ | C  |         | ress on any key to       |  |
|                       | •              | ►                     |            | ш          |                       |                       |   |                       |                     | رة | quickly | turn into capital letter |  |

Після входу ви потрапите на сторінку нижче, прокрутіть список додатків, доступних для завантаження, або натисніть кнопку Google Assistant на пульті дистанційного керування, щоб поспілкуватися з Google.

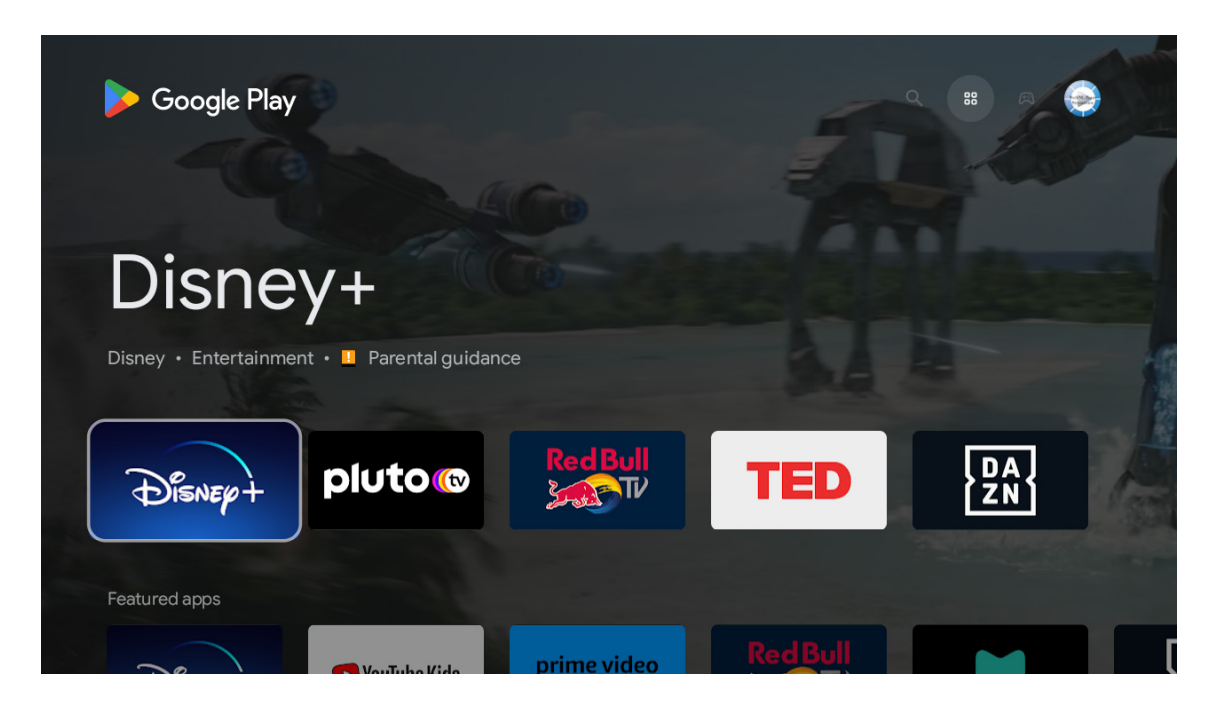

# 12. Усунення несправностей

| Пристрій не вмикається                                         | Перевірте, чи підключений шнур живлення до розетки. Якщо живлення все ще<br>відсутнє, від'єднайте вилку від розетки, а потім знову підключіть її до розетки через<br>секунд. Увімкніть живлення.                                                                                                    |  |  |  |  |  |  |
|----------------------------------------------------------------|----------------------------------------------------------------------------------------------------|--|--|--|--|--|--|
| Сигнал не отримано належним чином                              | Подвійне або фантомне зображення може з'являтися на екрані телевізора, якщо<br>прийом сигналу ускладнено (наприклад, коли поруч висок будівлі або гори). Ви<br>можете відрегулювати зображення вручну: зверніться до інструкції з регулювання<br>тюнера або змініть напрямок зовнішньої антени.<br>Якщо ви використовуєте кімнатну антену, за певних обставин прийом сигналу може<br>бути ускладнений. Відрегулюйте напрямок антени для оптимального прийому. Якщо<br>це не покращить прийом, можливо, вам доведеться підключити зовнішню антену. |  |  |  |  |  |  |
| Немає зображення                                               | Перевірте, чи правильно підключена антена на задній панелі телевізора.<br>Перегляньте інші канали, щоб перевірити, чи проблема не зникає.                                                                                                    |  |  |  |  |  |  |
| Відео відображається без звуку                                 | Спробуйте збільшити гучність.<br>Перевірте, чи увімкнено звук на телевізорі.                                                                                                    |  |  |  |  |  |  |
| Звук присутній, але відео не<br>відображається або знебарвлене | Спробуйте відрегулювати контрастність і яскравість.                                                                                                    |  |  |  |  |  |  |
| Відео та аудіо відтворюється з<br>статичним шумом              | Перевірте, чи правильно підключена антена на задній панелі телевізора.                                                                                                    |  |  |  |  |  |  |
| Відео та аудіо відтворюється з<br>динамічним шумом             | Електричні прилади, такі як фен, пилосос тощо, можуть створювати перешкоди для роботи телевізора. Вимкніть ці прилади.                                                                                                    |  |  |  |  |  |  |
| Пульт не працює                                                | Переконайтеся, що з пульта дистанційного керування знято пластиковий пакет.<br>Спробуйте використовувати пульт дистанційного керування на меншій відстані<br>від телевізора. Перевірте правильність встановлення батарейок або спробуйте<br>використовувати нові батарейки з пультом дистанційного керування.                                                                                                    |  |  |  |  |  |  |
| Лінії з'являються, коли пристрій                               | лкщо не працю керування толосом, то оповнь систему та приеднайте пульт знову.                                                                                                    |  |  |  |  |  |  |
| підключено до порту RCA                                        | Переконайтеся, що ви використовуєте якісний кабель.                                                                                                    |  |  |  |  |  |  |
| Проблеми залишаються<br>невирішеними                           | Від'єднайте кабель живлення від розетки і зачекайте 30 секунд, а потім знову<br>підключіть його до розетки. Якщо проблеми не зникають, не намагайтеся<br>відремонтувати телевізор самостійно. Зверніться, будь ласка, до сервісного центру                                                                                                    |  |  |  |  |  |  |

Не залишайте телевізор зі статичним зображенням, наприклад, призупиненим відео, екраном меню тощо, на тривалий час - це може пошкодити дисплей і призвести до вигорання зображення.

# 13. Технічні характеристики

|                                                                | 24HA2S13                | 24HA2S13C/<br>24HA2S13CW   | 32HA2S13/<br>32HA2S13W/<br>32HA2S13C | 32FA2S13                | 40FA2S13/<br>40FA2S13W  | 43FA2S13                |
|----------------------------------------------------------------|-------------------------|----------------------------|--------------------------------------|-------------------------|-------------------------|-------------------------|
| Робоча напруга                                                 | 100-240 V, 50-<br>60 Hz | 100-240 V, 50-<br>60 Hz    | 100-240 V, 50-<br>60 Hz              | 100-240 V, 50-<br>60 Hz | 100-240 V, 50-<br>60 Hz | 100-240 V, 50-<br>60 Hz |
| Технічні характеристики<br>адаптера змінного<br>струму (вихід) |                         | 12 V <del></del> 3 A, 36 W | 12 V <del></del> 3 A, 36 W           |                         |                         |                         |
| Аудіо (DTS HD)                                                 | ні                      | ні                         | ні                                   | ні                      | ні                      | ні                      |
| Вихідна аудіо<br>потужність                                    | 2 x 3                   | 2 x 3                      | 2 x 8                                | 2 x 8                   | 2 x 8                   | 2 x 8                   |
| Споживана потужність<br>(Вт)                                   | 36                      | 36                         | 56                                   | 56                      | 90                      | 90                      |
| Споживана потужність<br>у режимі очікування від<br>мережі (Вт) | < 0,5                   | < 0,5                      | < 0,5                                | < 0,5                   | < 0,5                   | < 0,5                   |
| Вага (кг)                                                      | 2.25                    | 2.25                       | 3.35                                 | 3.35                    | 5.35                    | 6                       |
| Розміри телевізора<br>ДхШхВ (з ніжкою) (мм)                    | 535 x 151 x 353         | 535 x 151 x 353            | 719 x 151 x 456                      | 719 x 151 x 456         | 892 x 172 x 559         | 955 x 172 x 590         |
| Розміри телевізора<br>ДхШхВ (без ніжки) (мм)                   | 535 x 75 x 318          | 535 x 75 x 318             | 719 x 82 x 423                       | 719 x 82 x 423          | 892 x 84 x 509          | 955 x 85 x 555          |
| Дисплей                                                        | 24"/60 cm               | 24"/60 cm                  | 32"/80 cm                            | 32"/80 cm               | 40"/101 cm              | 43"/109 cm              |

|                                                                | 43UA5S13               | 50UA5S13               | 55UA5S13               | 65UA5S13               | 75UA5S13               |
|----------------------------------------------------------------|------------------------|------------------------|------------------------|------------------------|------------------------|
| Робоча напруга                                                 | 100-240 V,<br>50-60 Hz | 100-240 V,<br>50-60 Hz | 100-240 V,<br>50-60 Hz | 100-240 V,<br>50-60 Hz | 100-240 V,<br>50-60 Hz |
| Технічні характеристики<br>адаптера змінного<br>струму (вихід) |                        |                        |                        |                        |                        |
| Аудіо (DTS HD)                                                 | no                     | no                     | no                     | no                     | no                     |
| Вихідна аудіо<br>потужність                                    | 2 x 8                  | 2 x 10                 | 2 x 10                 | 2 x 12                 | 2 x 12                 |
| Споживана потужність<br>(Вт)                                   | 90                     | 100                    | 110                    | 160                    | 220                    |
| Споживана потужність<br>у режимі очікування від<br>мережі (Вт) | < 0,5                  | < 0,5                  | < 0,5                  | < 0,5                  | < 0,5                  |
| Вага (кг)                                                      | 6.3                    | 8.5                    | 11.5                   | 16.7                   | 24                     |
| Розміри телевізора<br>ДхШхВ (з ніжкою) (мм)                    | 957x172x592            | 1111x260x692           | 1229x260x747           | 1446x293x867           | 1667x300x1023          |
| Розміри телевізора<br>ДхШхВ (без ніжки) (мм)                   | 957x85x556             | 1111x75x643            | 1229x77x710            | 1446x78x831            | 1667x85x955            |
| Дисплей                                                        | 43"/109 cm             | 50″/126 cm             | 55″/139 cm             | 65″/164 cm             | 75″/189 cm             |

|                                                                | 43QA2S13               | 50QA2S13               | 55QA2S13               | 65QA2S13               | 75QA2S13               |
|----------------------------------------------------------------|------------------------|------------------------|------------------------|------------------------|------------------------|
| Робоча напруга                                                 | 100-240 V,<br>50-60 Hz | 100-240 V,<br>50-60 Hz | 100-240 V,<br>50-60 Hz | 100-240 V,<br>50-60 Hz | 100-240 V,<br>50-60 Hz |
| Технічні характеристики<br>адаптера змінного<br>струму (вихід) |                        |                        |                        |                        |                        |
| Аудіо (DTS HD)                                                 | no                     | no                     | no                     | no                     | no                     |
| Вихідна аудіо<br>потужність                                    | 2 x 8                  | 2 x 10                 | 2 x 10                 | 2 x 10                 | 2 x 10                 |
| Споживана потужність<br>(Вт)                                   | 90                     | 100                    | 110                    | 160                    | 220                    |
| Споживана потужність<br>у режимі очікування від<br>мережі (Вт) | < 0,5                  | < 0,5                  | < 0,5                  | < 0,5                  | < 0,5                  |
| Вага (кг)                                                      | 6.3                    | 8.5                    | 11.5                   | 16.7                   | 24                     |
| Розміри телевізора<br>ДхШхВ (з ніжкою) (мм)                    | 957x172x592            | 1111x260x692           | 1229x260x747           | 1446x293x867           | 1667x300x1023          |
| Розміри телевізора<br>ДхШхВ (без ніжки) (мм)                   | 957x85x556             | 1111x75x643            | 1229x77x710            | 1446x78x831            | 1667x85x955            |
| Дисплей                                                        | 43"/109 cm             | 50″/126 cm             | 55″/139 cm             | 65″/164 cm             | 75″/189 cm             |

#### 13.1. Обмеження для використання в країнах

Призначений лише для внутрішнього використання в країнах Європейського Союзу та країнах Європейської асоціації вільної торгівлі.

# AT BE BG CH CY CZ DE DK EE ES FI FR GR HR HU IE IS IT LI LT LU LV MT NL NO PL PT RO SI SK SE TR UK (NI)

## 13.2. Ліцензії

Ми залишаємо за собою право на внесення змін. У зв'язку з постійними дослідженнями і розробками технічні характеристики, дизайн і зовнішній вигляд продуктів можуть змінюватися.

Google, Google Play, Android TV, вбудований Chromecast та інші знаки є товарними знаками компанії Google LLC. Помічник Google доступний не на всіх мовах та не у всіх країнах. Доступність послуг залежить від країни та мови.

Netflix є зареєстрованою торговою маркою компанії Netflix, Inc. Потрібна підписка на потокове відео Netflix. Доступність 4К Ultra HD залежить від вашого плану підписки, Інтернет-послуг, можливостей пристрою та наявності контенту. Деталі умов користування на сайті www.netflix.com/TermsOfUse.

Apple TV є торговою маркою компанії Apple Inc., зареєстрованою в США та інших країнах і регіонах.

Wi-Fi є зареєстрованою торговою маркою Wi-Fi Alliance ®. Терміни HDMI та HDMI High-Definition Multimedia Interface, а також логотип HDMI є товарними знаками або зареєстрованими товарними знаками HDMI Licensing Administrator, Inc. у США та інших країнах.

Dolby, Dolby Vision, Dolby Atmos, Dolby Audio та символ подвійного D є товарними знаками компанії Dolby Laboratories Licensing Corporation. Виготовлено за ліцензією Dolby Laboratories. Конфіденційні неопубліковані роботи. Авторське право © 1992-2022 Dolby Laboratories. Всі права захищені.

©2024 StreamView GmbH, Franz-Josefs-Kai 1, 1010 Відень, Австрія. Цей продукт виготовлено та продано під відповідальністю StreamView GmbH. THOMSON та логотип THOMSON є товарними знаками, що використовуються за ліцензією StreamView GmbH - додаткова інформація на www.thomson-brand.com.